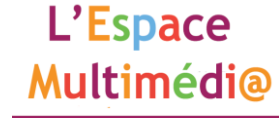

### Mettre ses photos en ligne avec Picasa (Google)

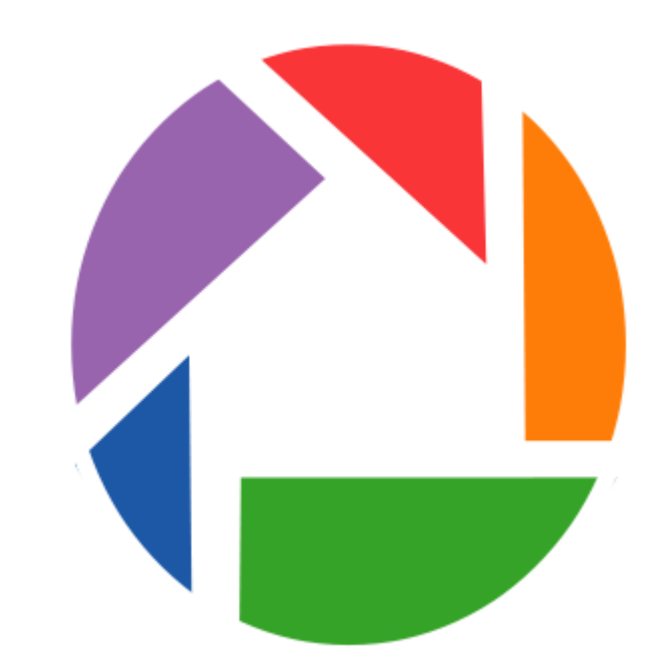

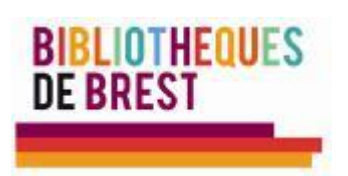

#### Survol

- Organiser les photos efficacement dans Picasa
- Albums
- Diaporamas
- Montage photos
- Film
- Retouche photo
- Compression
- Partage Web

#### Qu'est-ce que Picasa?

- Logiciel de gestion de photos sous la forme d'une base de donnée modifiable
- Plateforme de création d'albums et de montage photos
- Plateforme de retouche photo de base
- Pour télécharger Picasa : <u>http://picasa.google.com/</u>

#### Premier paramètre à l'ouverture de Picasa

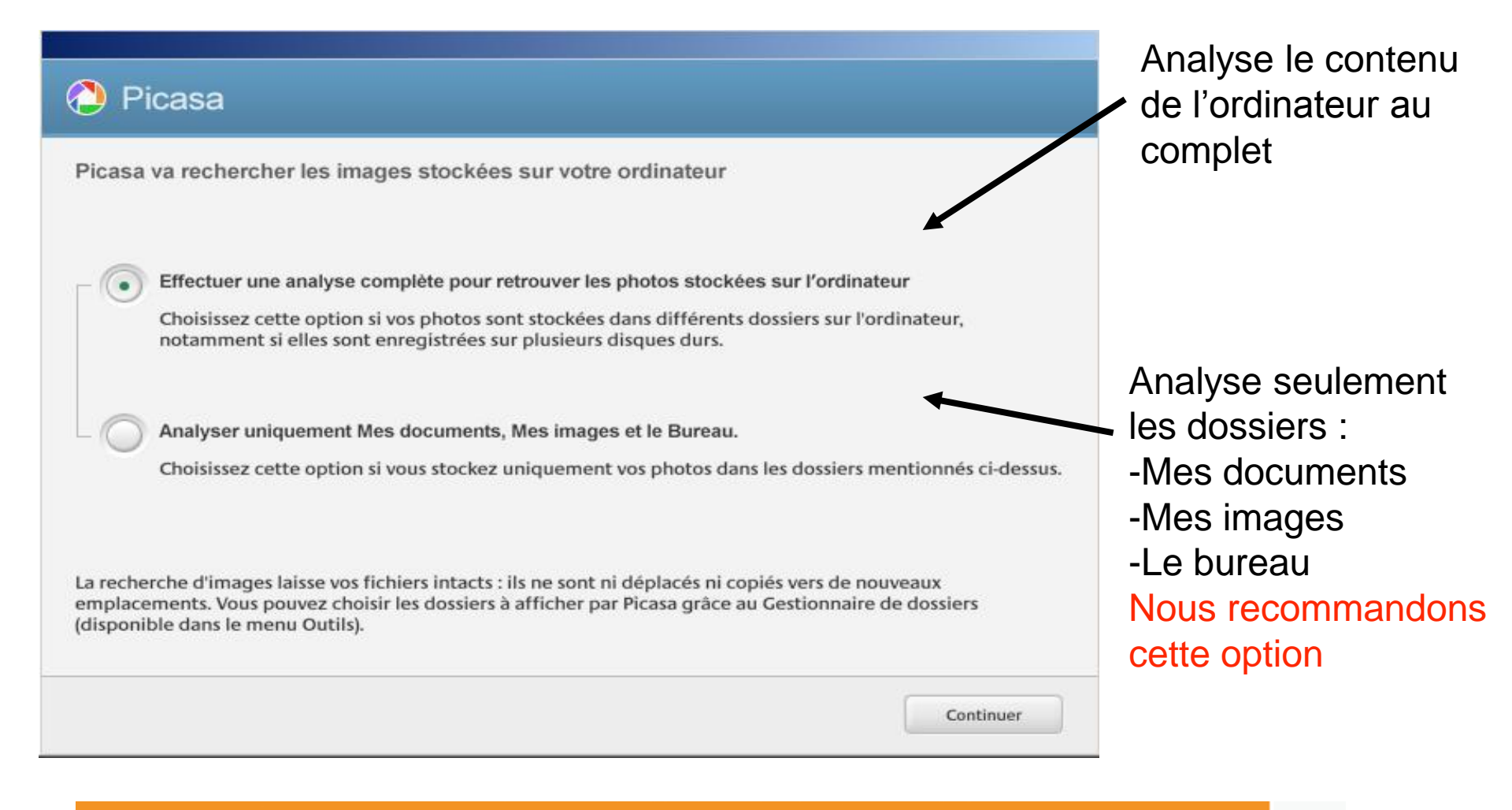

#### Premier paramètre à l'ouverture de Picasa

Effectuer une analyse complète pour re

Choisissez cette option si vos photos so notamment si elles sont enregistrées su

Analyser uniquement Mes documents,

Choisissez cette option si vous stockez u

Votre ordinateur contient un très grand nombre d'images qui ne sont pas forcément de vous et qui n'ont aucun intérêt pour vous. En choisissant cette option vous encombrez votre base de donnée photo.

En restreignant l'analyse aux 3 dossiers les plus susceptibles de contenir des photos importantes, vous simplifiez la base de donnée.

Si d'autres dossiers contenant des photos importantes existent ailleurs dans votre ordinateur, vous pourrez les ajouter à la base de donnée après coup.

#### Second paramètre à l'ouverture de Picasa

- Il faut indiquer à Picasa les formats d'images que le logiciel peut gérer
- Les formats d'images les plus courants sont .jpg et .BMP
- Si vous comptez utiliser Picasa pour gérer tous les types de photos, cliquez sur « TOUS »

#### Configuration de la visionneuse de photos

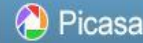

Découvrez la nouvelle visionneuse rapide et puissante de Picasa, qui vous permet d'afficher les photos directement à partir de l'Explorateur Windows.

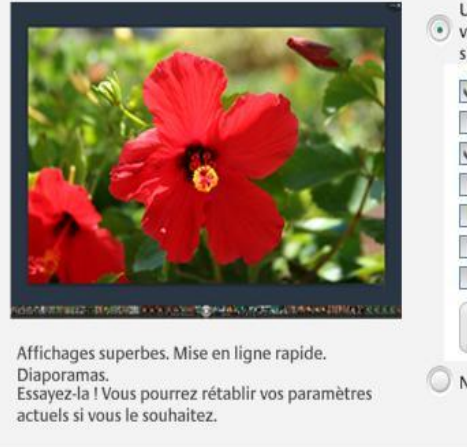

Utiliser la visionneuse de photos Picasa comme visionneuse par défaut pour les types de fichiers suivants : JPG (ACDSee Pro 2 Photo Manager) ITIF, TIFF (ACDSee Pro 2 Photo Manager) SBMP (ACDSee Pro 2 Photo Manager) GIF (ACDSee Pro 2 Photo Manager) JPNG (ACDSee Pro 2 Photo Manager) Formats RAW (Winamp) Par défaut Ne pas utiliser la visionneuse de photos Picasa

OK

#### Analyse de l'interface

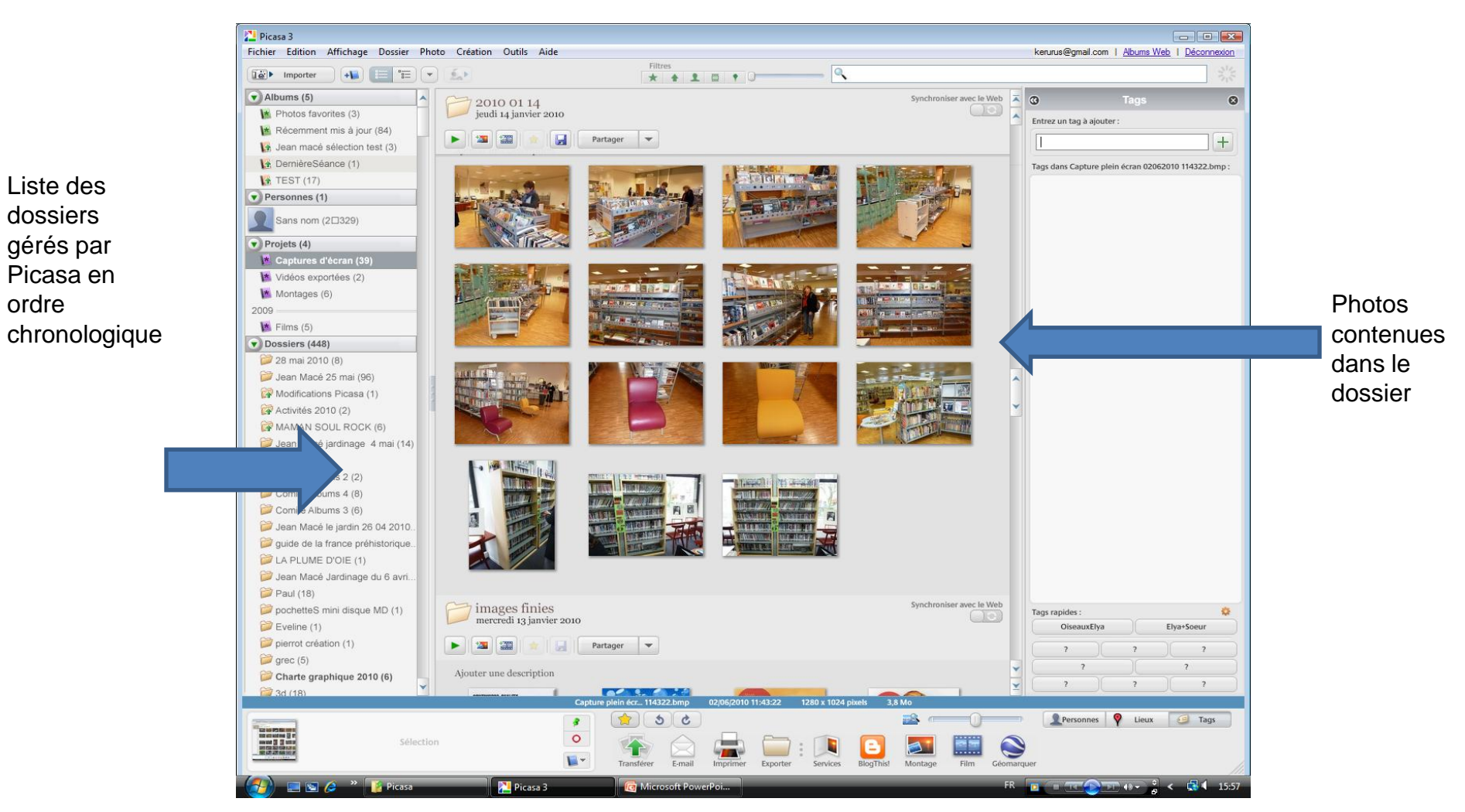

#### Organisation des dossiers gérés par Picasa

- On peut vouloir supprimer certains dossiers de la base de donnée de Picasa
- On peut aussi vouloir ajouter des dossiers à cette base de donnée
- Avant tout, il faut identifier les dossiers qui seront gérés par Picasa

#### Organisation dans Picasa : gestionnaire de dossiers

Gestionnaire de dossiers... Gestionnaire de transferts...

Outils Aide

Le gestionnaire de dossier permet de sélectionner les dossiers qui seront pris en charge par Picasa et ceux qui ne le seront pas.

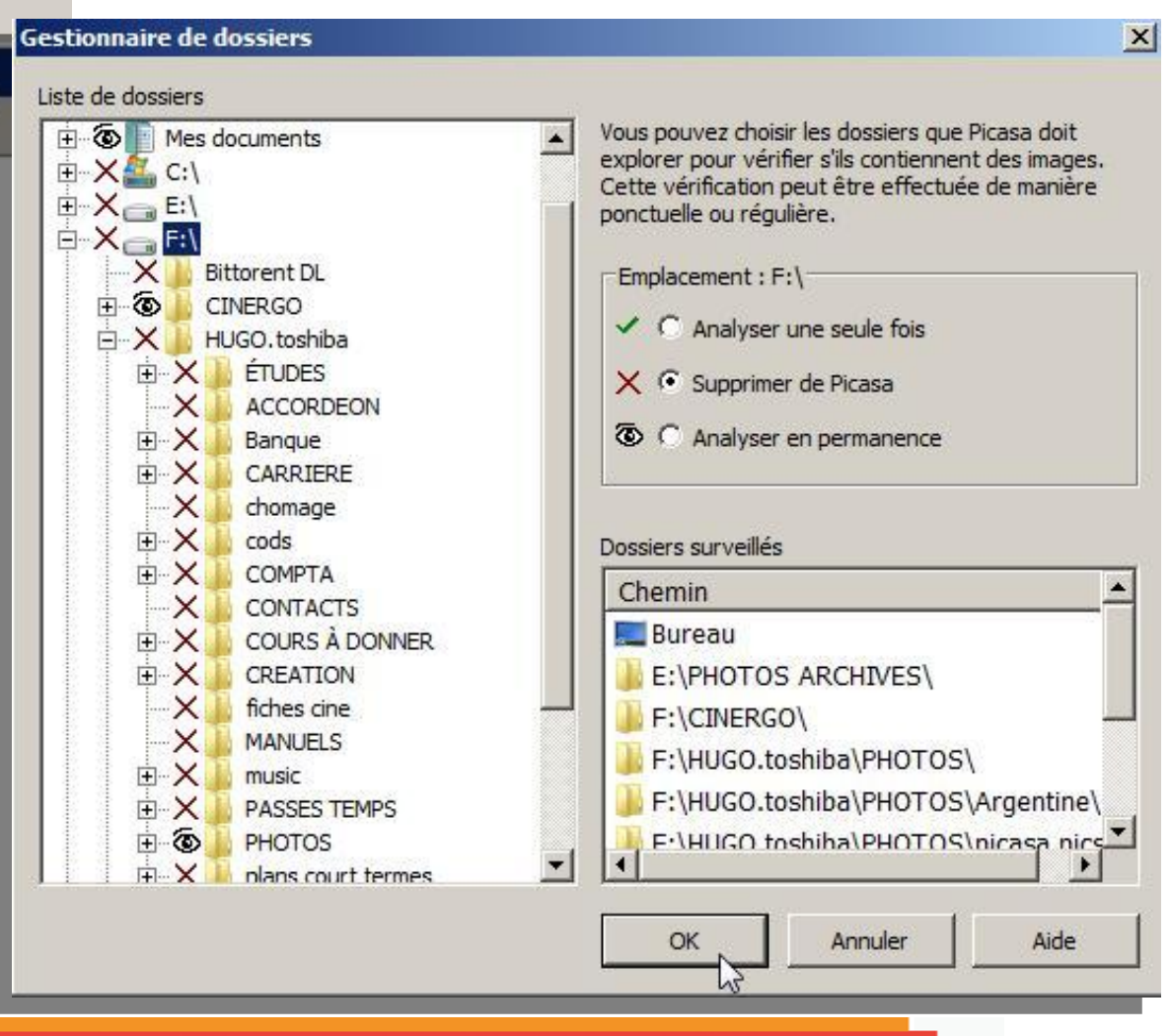

#### Organisation dans Picasa : analyser en permanence

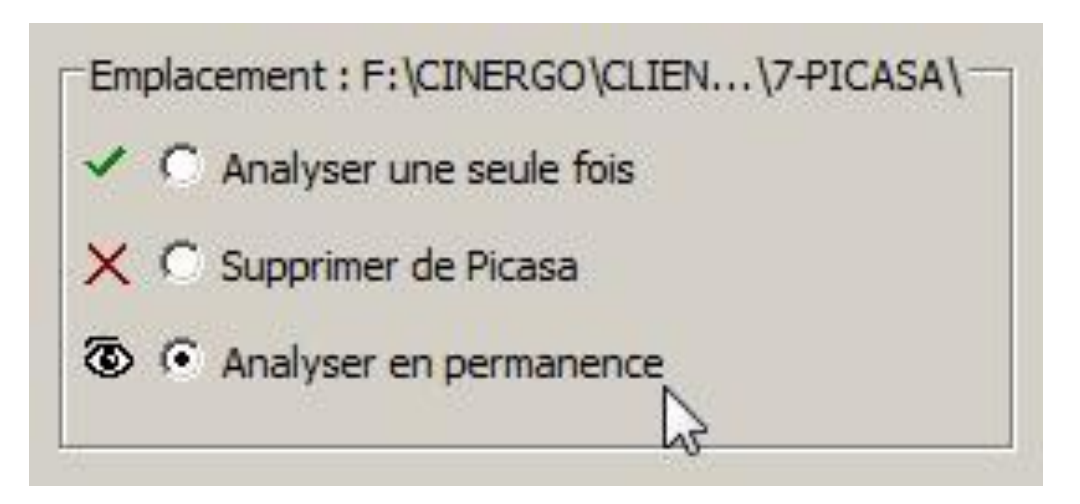

## Afficher la structure linéaire des dossiers

| New Yorking Street Street Stre |   |                            |
|----------------------------------------------------------------------------------------------------|---|----------------------------|
| Fichier Edition Affichage Dossier Photo Création Outils Aide                                                                                                    |   |                            |
| Ĩġ▶ Importer 📲 📰 💌 🕵▶                                                                                                    |   |                            |
| Albums Afficher la structure linéaire des dossiers                                                                                                    |   |                            |
| A Photos favorites (1)                                                                                                    |   |                            |
| Récemment mis à jour (172)                                                                                                    |   |                            |
| 1 test (3)                                                                                                    |   |                            |
| Projets (4)                                                                                                    | P |                            |
| Dossiers (438)                                                                                                    | ä |                            |
| 🎾 mariage (10)                                                                                                    |   |                            |
| 2009                                                                                                    |   |                            |
| 📁 7-PICASA (5)                                                                                                    |   |                            |
| 🎯 renos (9)                                                                                                    |   |                            |
| Plombier (5)                                                                                                    |   |                            |
| 🃁 fatal bazooka instruments (18)                                                                                                    |   |                            |
| 📁 compressé (7)                                                                                                    |   |                            |
| 📁 pre mariage (39)                                                                                                    |   |                            |
| Direperage photo (18)                                                                                                    |   |                            |
| devis contracteurs (4)                                                                                                    | • | _ /                        |
| meubles (11)                                                                                                    | • | Présente tous vos dossiers |
| 📁 moi accordeon (7)                                                                                                    |   |                            |
| 📁 Chez nous 6 juin 09 (38)                                                                                                    |   | nhoto on ordro do doto     |
| Dete christine (15)                                                                                                    |   | photo en ordre de date     |
| 彦 felix 2009 (390)                                                                                                    |   |                            |
| 🧭 EBAY2009 (4)                                                                                                    |   |                            |
| 📁 217CANON (66)                                                                                                    |   |                            |
| 🃁 pour plan (78)                                                                                                    |   |                            |
| 216CANON (40)                                                                                                    |   |                            |
| 📁 pre bebe 2009 (6)                                                                                                    |   |                            |
| avions 144 vendus (34)                                                                                                    |   |                            |
| Cassettes doctor who (5)                                                                                                    |   |                            |
| Cendriers (10)                                                                                                    |   |                            |
| Designer masquide (1)                                                                                                    |   |                            |
| Dossiers masques (1)                                                                                                    |   |                            |

## Afficher l'arborescence des dossiers

| Picasa 3                                                     |      |         |
|--------------------------------------------------------------|------|---------|
| Fichier Edition Affichage Dossier Photo Création Outils Aide |      |         |
| 🕡 Importer 📲 \Xi 💌 🏩                                         |      |         |
| Albums (3)                                                   | -    | 11      |
| M Photos favorites (1)                                       |      |         |
| Mécemment mis à jour (174)                                   |      |         |
| 😡 test (3)                                                   |      |         |
| Dossiers (609)                                               |      |         |
| Poste de travail (13□196)                                    |      |         |
| ⊿ 🧊 F: (8□252)                                               |      |         |
| D 📁 HUGO.toshiba (5⊡921)                                     |      |         |
| ▷ CINERGO (1□553)                                            |      |         |
| ▷ 📁 STEGO (778)                                              |      |         |
| Pictures (17)                                                |      |         |
| ⊿ 🥟E: (4□905)                                                |      |         |
| ▲ PHOTOS ARCHIVES (4□905)                                    |      |         |
| DEBAY2009 (53)                                               |      |         |
| ▲ Photos voyage asie 2008 (4□350)                            |      | A limit |
| ▷ provide chine.laos.thai.inde 2007.08 (2□502)               |      | No.     |
| ▲ 2007.08 selection (1□184)                                  |      | 1       |
| 31_VARANASI 100)                                             |      |         |
| 30_KAJURAHO (38)                                             |      |         |
| 29_GWALIOR (46)                                              | II.  |         |
| (28_ORCCHA (25)                                              | II.  |         |
| 27_AGRA (12)                                                 | II.  |         |
| 26_DELHI (35)                                                | II.  |         |
| 25_UDAIPUR (68)                                              | II.  |         |
| 24_AURANGABAD (12)                                           | II.  |         |
| 23_AJANTA (12)                                               | II.  |         |
| 22_ELLORA (60)                                               |      |         |
| 21_BOMBAY (4)                                                |      |         |
| 21_HAMPI (121)                                               |      |         |
| 20_HYDERABAD (42)                                            | ×    |         |
|                                                              | 1.00 | 111     |

- Présente les dossiers photo comme sur votre disque dur
- Les dossiers qui ne contiennent pas de photos n'apparaissent pas
- Les dossiers qui contiennent des photos sont représentés par la première photo du dossier
- En cliquant sur un dossier photo, des onglets représentants chaque image sont visibles à droite de l'écran

#### Trier par...

• Quel type de tri vous convient le mieux?

| r (189) | Trier par date de création<br>Trier par date de modification<br>Trier par taille<br>Trier par nom |
|---------|---------------------------------------------------------------------------------------------------|
|         | Raccourcis •                                                                                      |
| 14)     | Afficher les vignettes dans la Photothèque<br>Arborescence simplifiée                             |

#### Affichage du nom des photos

- Par défaut, le nom des photos n'apparaissent pas dans Picasa
- Pour faire apparaître les noms des photos, allez dans le menu Affichage / Légende des vignettes / Nom de fichier

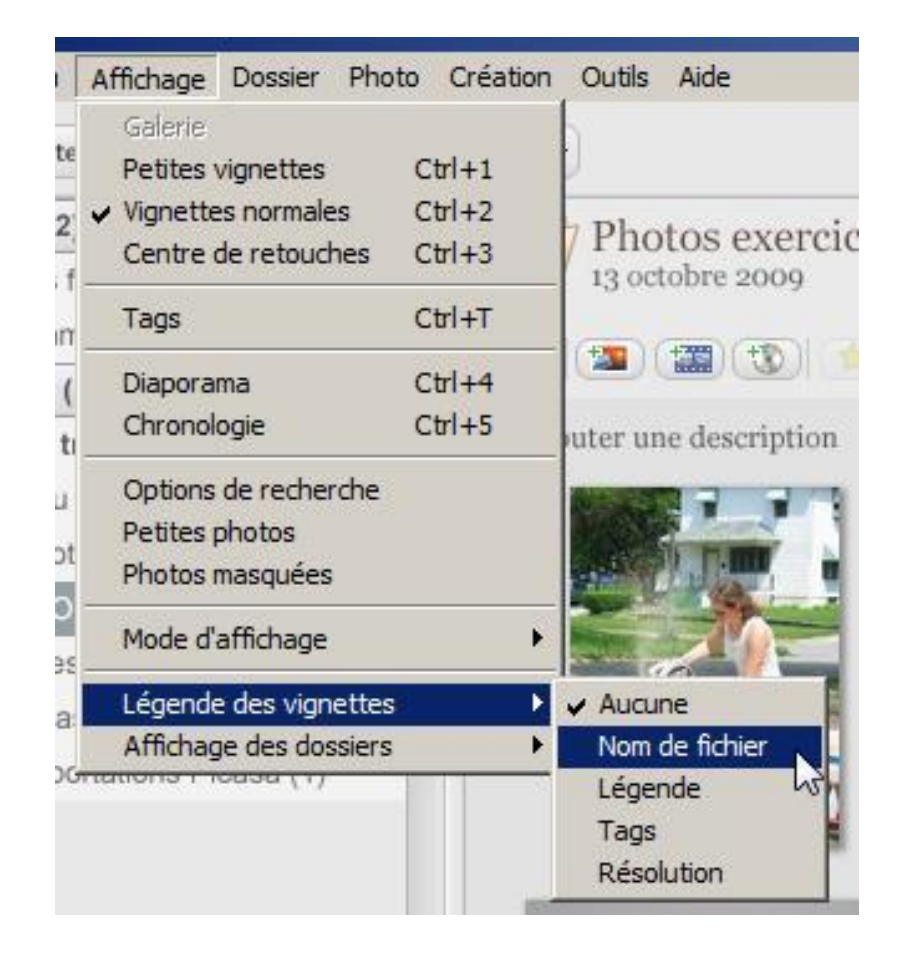

#### Taille d'affichage des vignettes

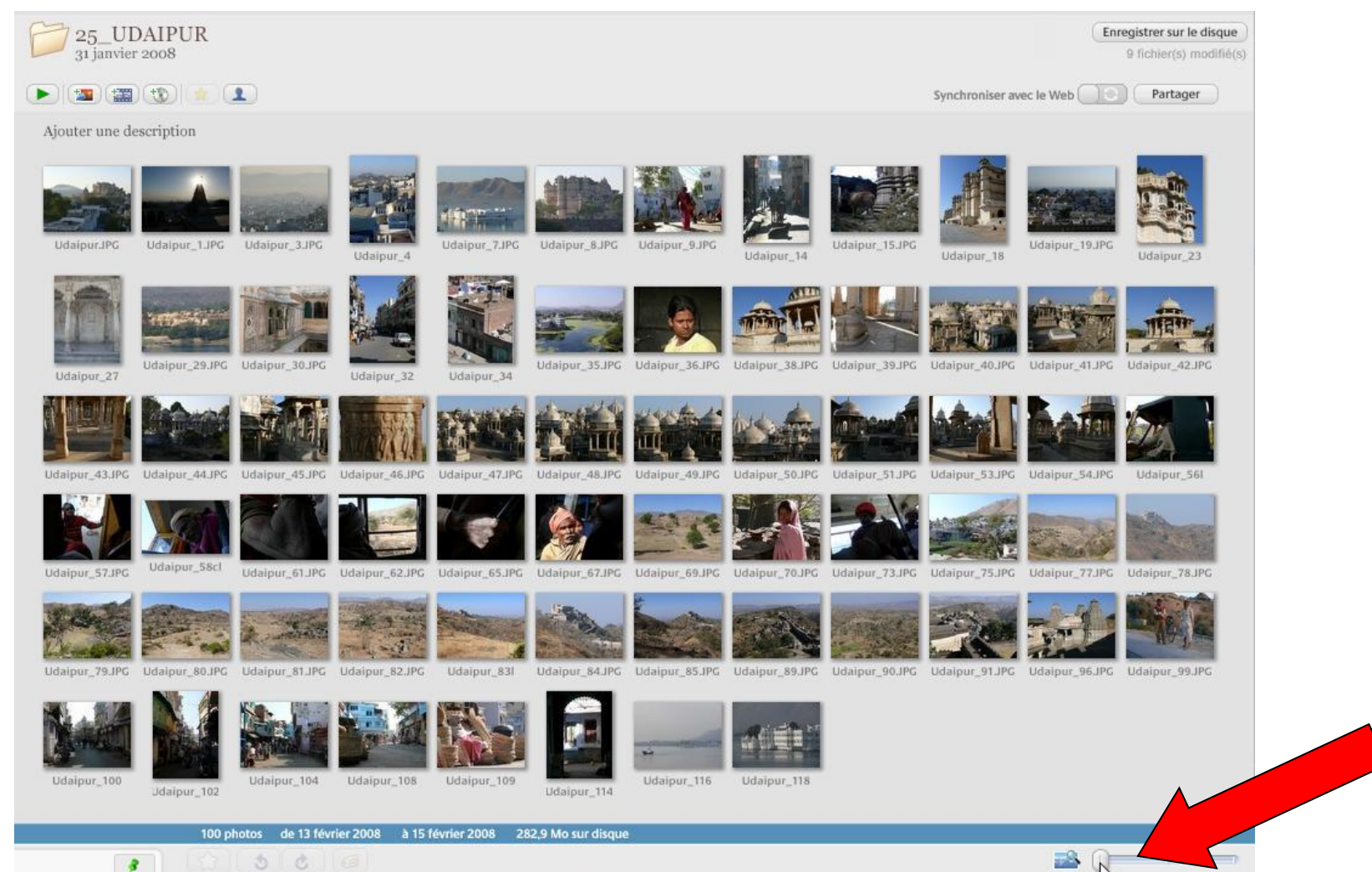

#### Taille d'affichage des vignettes (suite)

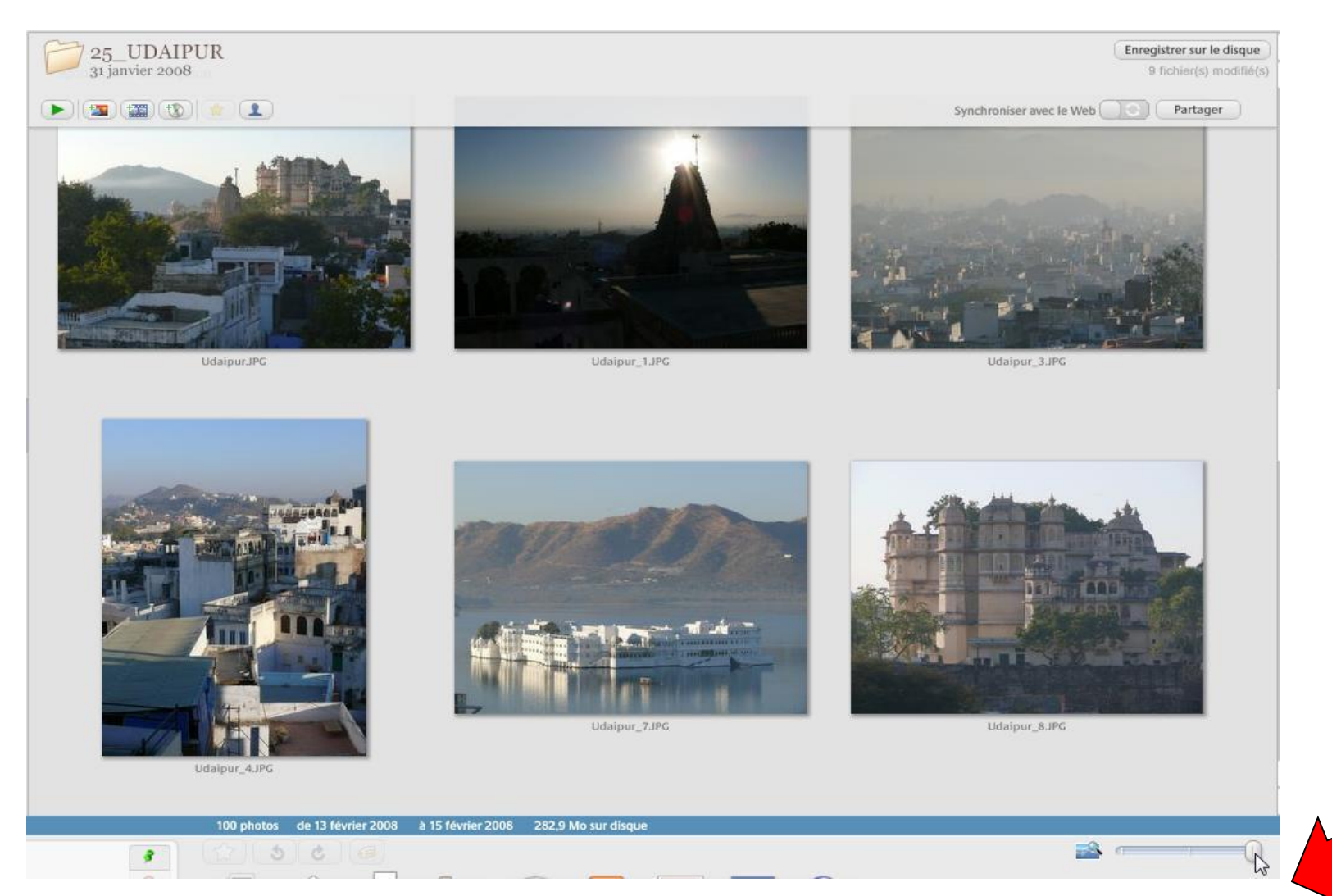

#### Information sur les photos

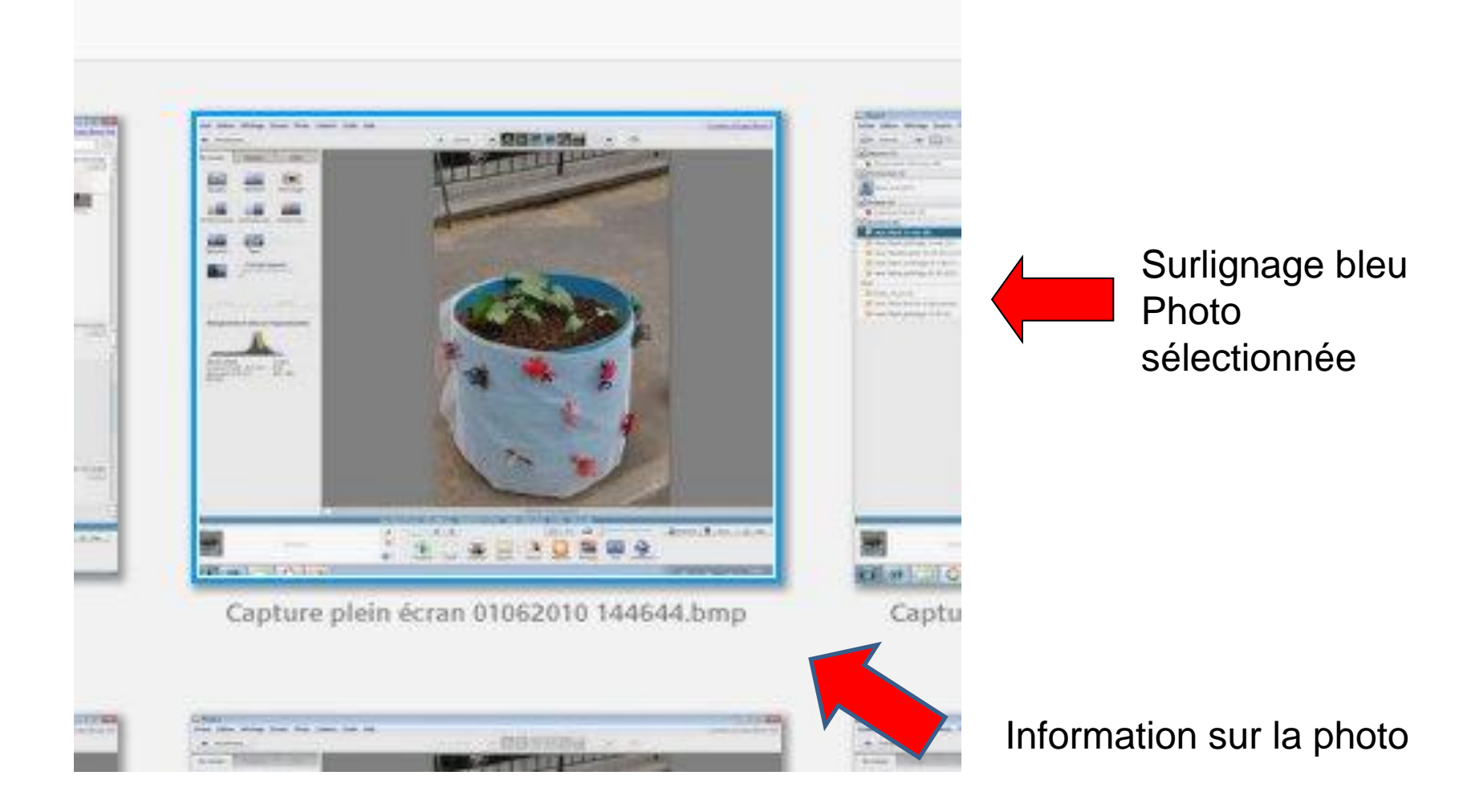

#### Organiser les photos du dossier

- Le dossier est rempli de photos mélangées
- On peut créer de nouveaux dossiers à même Picasa, pour cela :
- Sélectionner les photos à déplacer
- Clic droit
- Puis, "Déplacer vers un nouveau dossier"

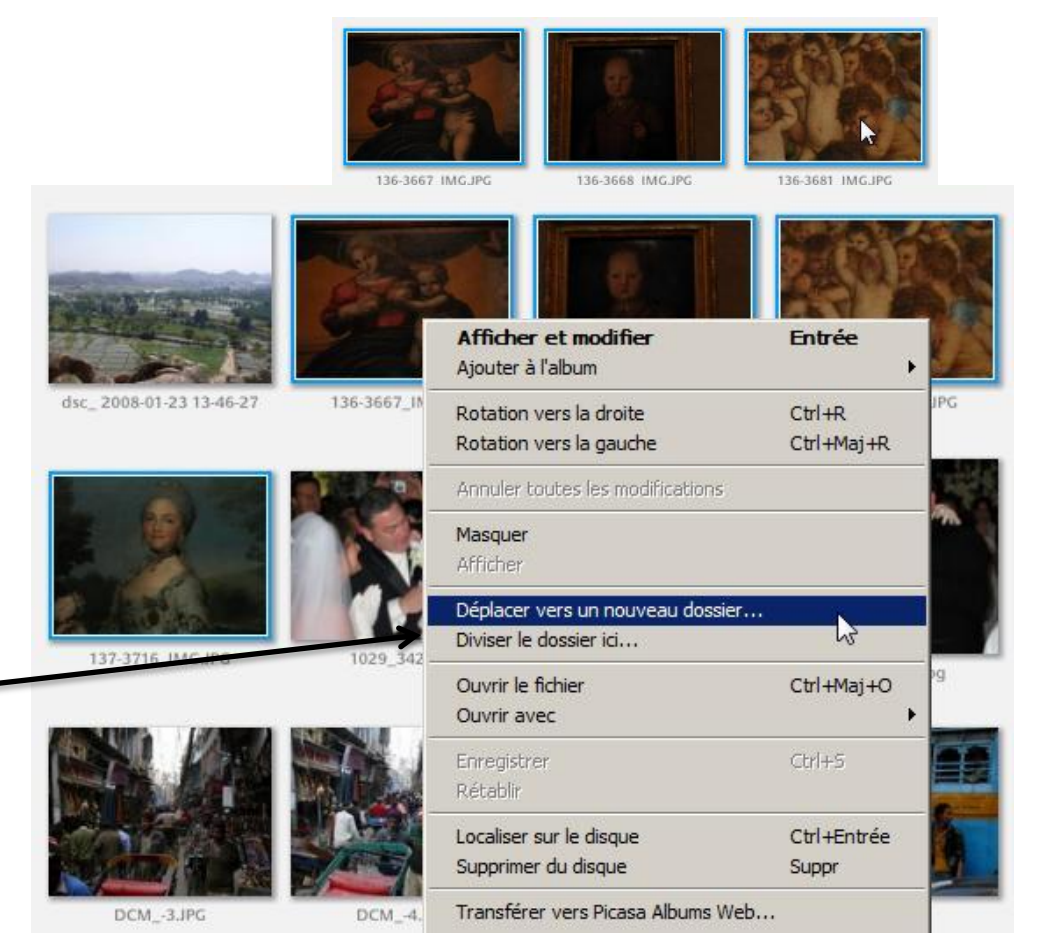

#### Changer le nom d'un dossier

- Double-cliquez sur le nom du dossier
- Changez le nom
- Appuyez sur OK

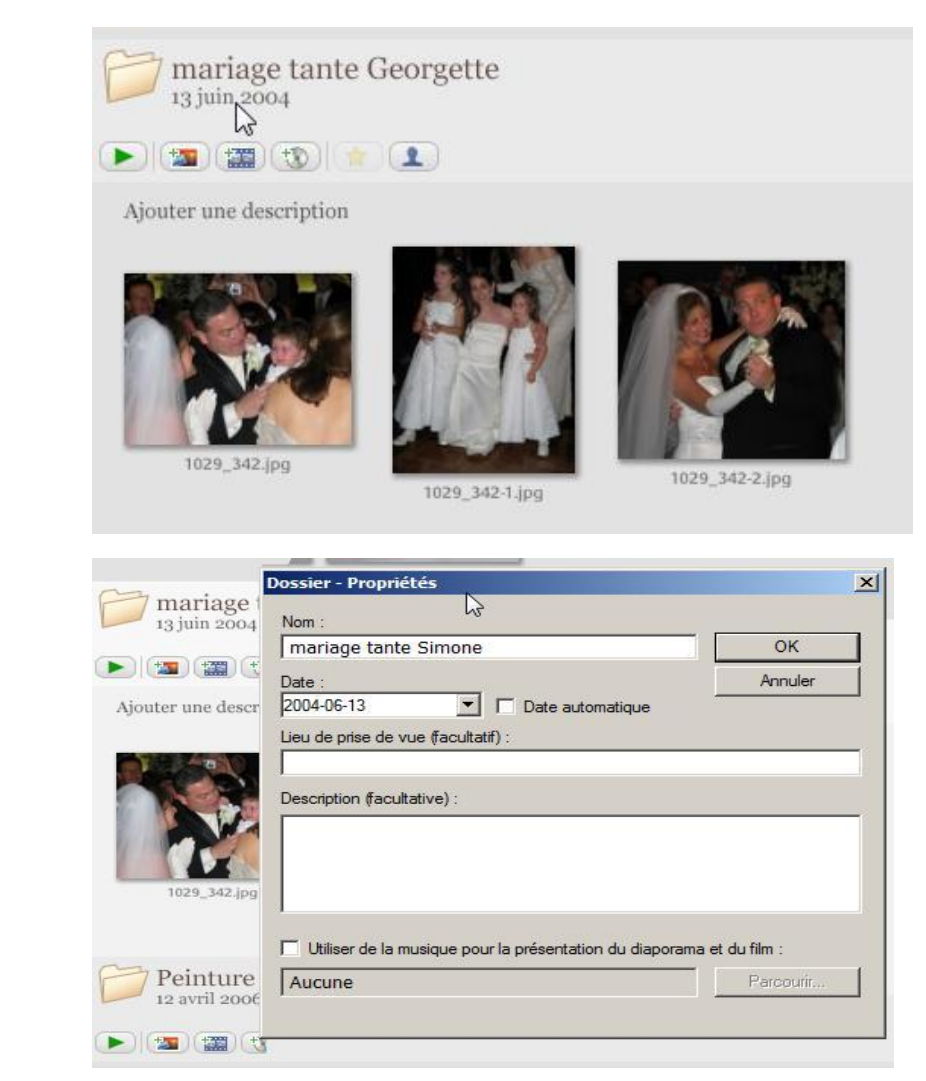

#### Supprimer une photo

- Sélectionnez une photo
- Appuyez sur la touche "Supprimer" du clavier
- Confirmez votre décision
- La photo se retrouvera dans la corbeille

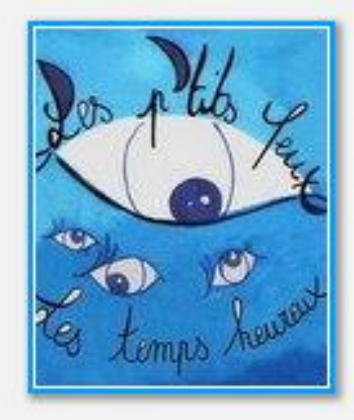

# Confirmer la suppression X Voulez-vous vraiment envoyer le fichier sélectionné vers la corbeille ? (Il sera également supprimé des albums dans lesquels il est présent.) Ne plus me demander de confirmer Oui Non

#### Voir le dossier d'origine

- Pour voir rapidement le contenu du dossier d'origine
- Cliquer sur une photo et faire clic-droit

|             | le musique de<br>Die Dernière                      |                      |
|-------------|----------------------------------------------------|----------------------|
| G.          | Retour à la Photothèque<br>Ajouter à l'album       | Esc →                |
| (Millimited | Rotation vers la droite<br>Rotation vers la gauche | Ctrl+R<br>Ctrl+Maj+R |
| TREESAN     | Annuler toutes les modifications<br>Masquer        |                      |
|             | Ouvrir le fichier<br>Ouvrir avec                   | Ctrl+Maj+0<br>▶      |
|             | Enregistrer<br>Rétablir                            | Ctrl+S               |
|             | Localiser sur le disque                            | Ctrl+Entrée          |
|             | Supprimer du disque<br>Copier le chemin complet    | Suppr                |
|             | Transfert rapide<br>Bloquer le transfert           |                      |
|             | Réinitialiser les visages                          |                      |
|             | Propriétés                                         | Alt+Entrée           |

#### Renommer des photos

- Vous possédez des milliers de photos qui se nomment P1000...
- Est-ce que vous renommez vos photos une par une?

P1000202.JPG P1000203.JPG P1000204.JPG P1000205.JPG P1000206,JPG P1000207.JPG P1000209.JPG P1000210, JPG P1000212.JPG P1000213,JPG P1000214, JPG P1000215, JPG P1000216.JPG P1000217.JPG P1000218.JPG P1000219,JPG P1000220.JPG P1000221.JPG P1000223.JPG P1000224.JPG P1000225.JPG P1000226.JPG

#### Renommer des photos (suite)

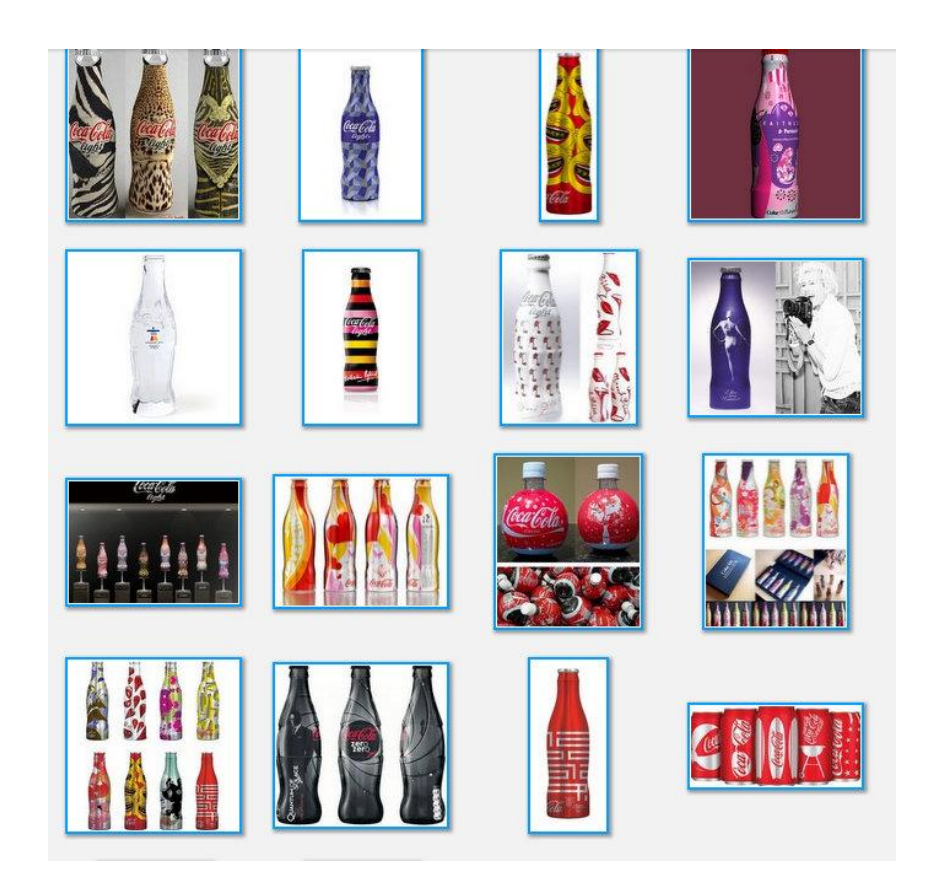

| Nica    | sa 3                    |              |          |          |
|---------|-------------------------|--------------|----------|----------|
| Fichier | Edition Affichage       | Dossier      | Photo    | Création |
| Nouv    | vel album               |              | Ctrl     | +N       |
| Ajou    | ter un dossier à Pica   | isa          |          |          |
| Ajou    | ter le fichier à Picas  | a            | Ctrl     | +0       |
| Impo    | rter à partir de        |              | Ctrl     | +M       |
| Impo    | rter depuis Picasa A    | Ibums Web    |          |          |
| Ouvr    | ir le(s) fichier(s) dar | ns un éditeu | ur Ctrl- | +Maj+O   |
| Dépla   | acer vers un nouvea     | au dossier   |          |          |
| Rend    | ommer                   |              | F2       |          |
| Enre    | gistrer                 | 20           | Ctrl-    | +S       |
| Réta    | blir                    |              |          |          |
| Enre    | gistrer sous            |              |          |          |
| Enre    | gistrer une copie       |              |          |          |
| Expo    | rter la photo vers le   | dossier      | Ctrl     | +Maj+S   |
| Loca    | liser sur le disque     |              | Ctrl     | +Entrée  |
| Supp    | rimer du disque         |              | Supp     | or       |
| Impri   | imer                    |              | Ctrl     | +P       |
| Envo    | yer par e-mail          |              | Ctrl     | +E       |
| Com     | mander des tirages.     | <b>v.</b>    |          |          |
| Quit    | ter                     |              |          |          |

#### Renommer des photos (suite)

|                     | Renommer les fichiers<br>23 fichier(s) à renommer.<br>Entrez un pouveau pom pour | ce dossier :                           |         |
|---------------------|----------------------------------------------------------------------------------|----------------------------------------|---------|
| 29 A<br>Re-<br>Coke | Coca-cola<br>Inclure dans les noms de fichie<br>Exemple : Coca-cola.jpg          | ers : Date Résolution d'image Renommer | Annuler |
|                     |                                                                                  |                                        |         |

#### Problématique de classement

Les "Tags" ou mots clés

- Picasa permet d'associer des mots-clés aux photos pour un classement très précis
- Raccourci CTRL-K
- Les tags se trouvent en bas à droite

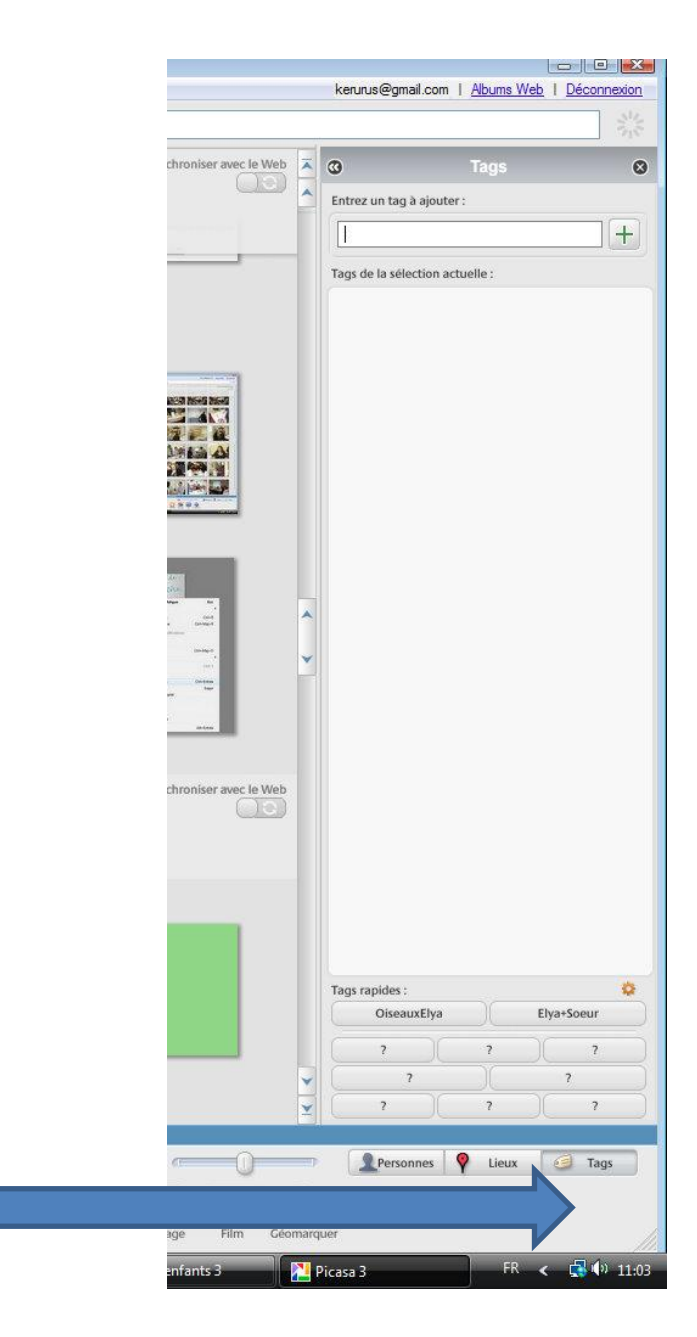

#### À propos des «tags»

- Les «tags» sont des mots-clés qui sont enregistrés dans les propriétés de la photo
- Ces informations sont conservées même si vous désinstallez Picasa ou si vous transférez les photos sur un autre ordinateur

#### Étoiles

On peut réaliser une sélection de meilleures photos en utilisant les étoiles

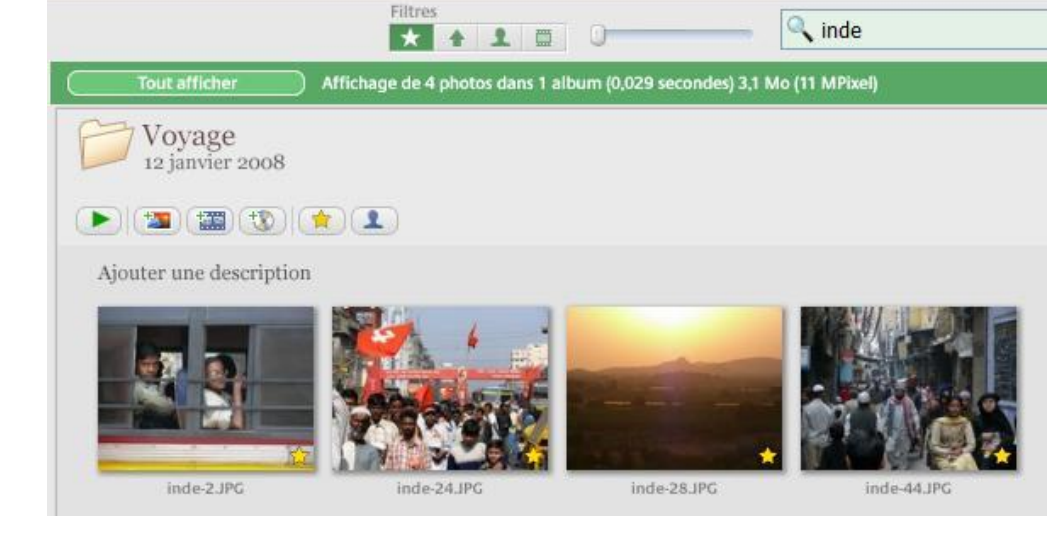

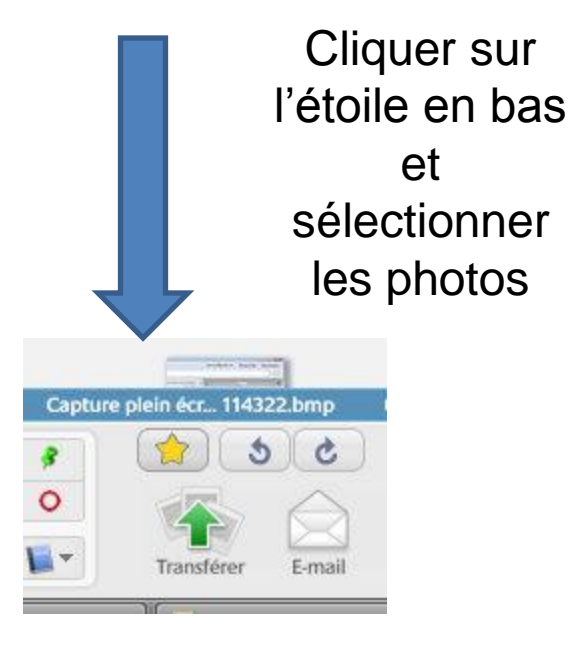

Pour voir les photos étoilées (tout en haut)

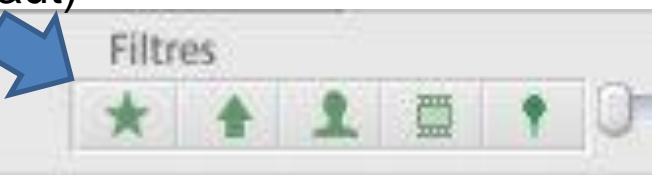

#### Créer un album

- Pourquoi créer un album ?
- Les albums permettent grâce à une sélection de photos de réaliser :
  - Un diaporama
  - Un montage photo
  - Un film

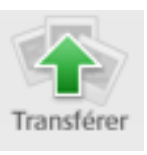

Mettre en ligne : permet de transférer vos photos sur le web. Cette option nécessite un compte Picasa Web album

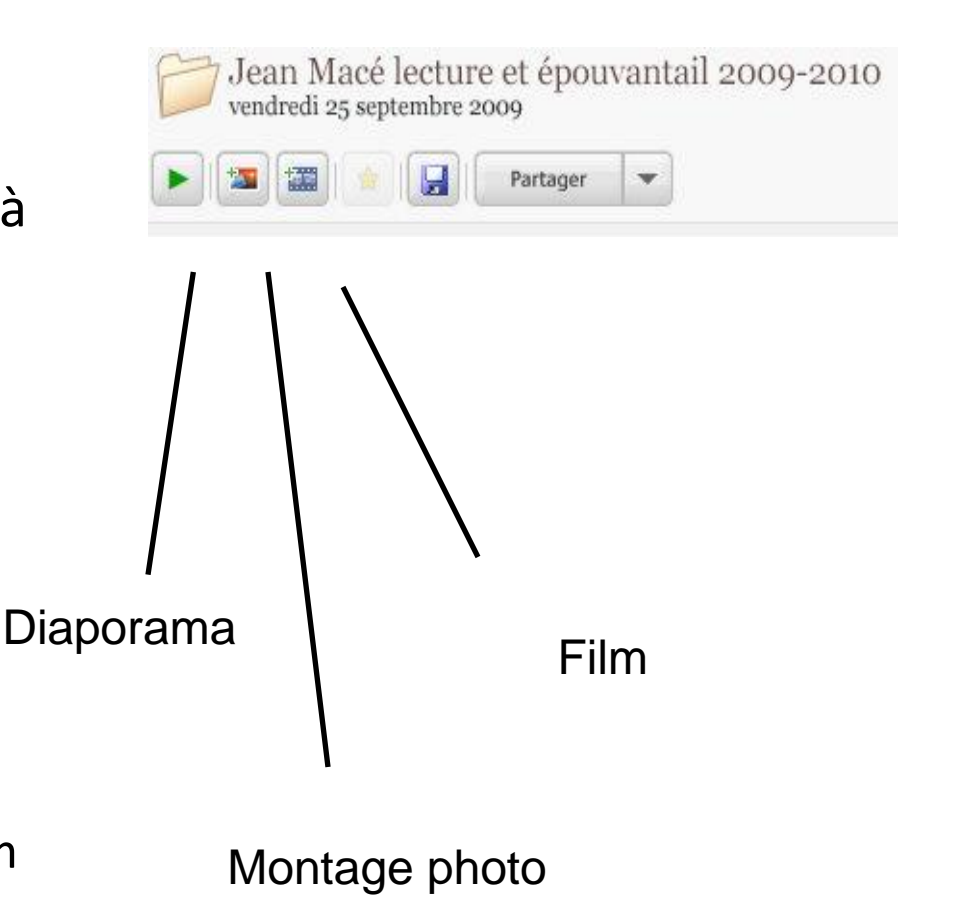

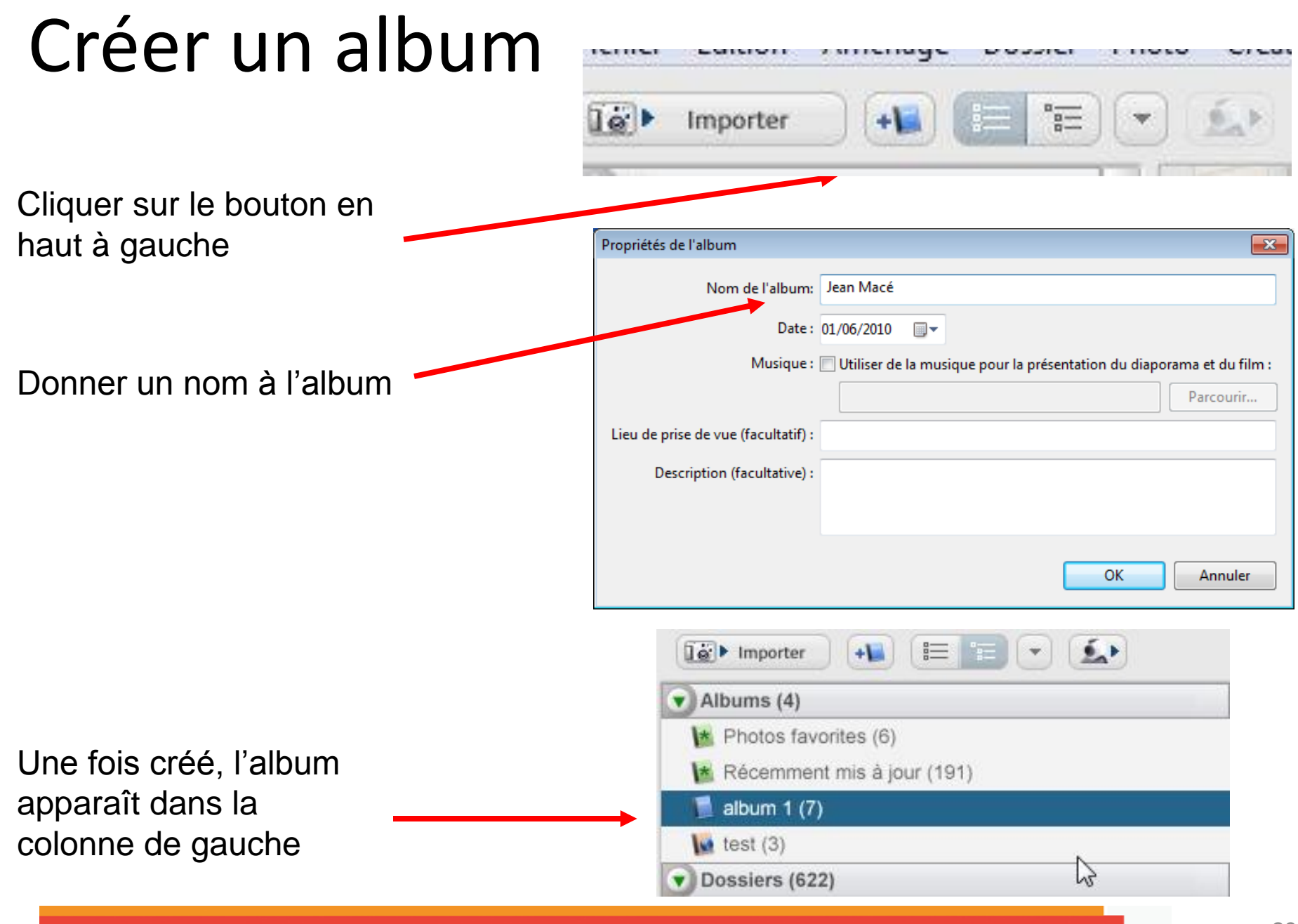

#### Créer un album

- Glissez les images vers l'icône de votre album
- Les photos mises en album ne changent pas de place sur le disque dur

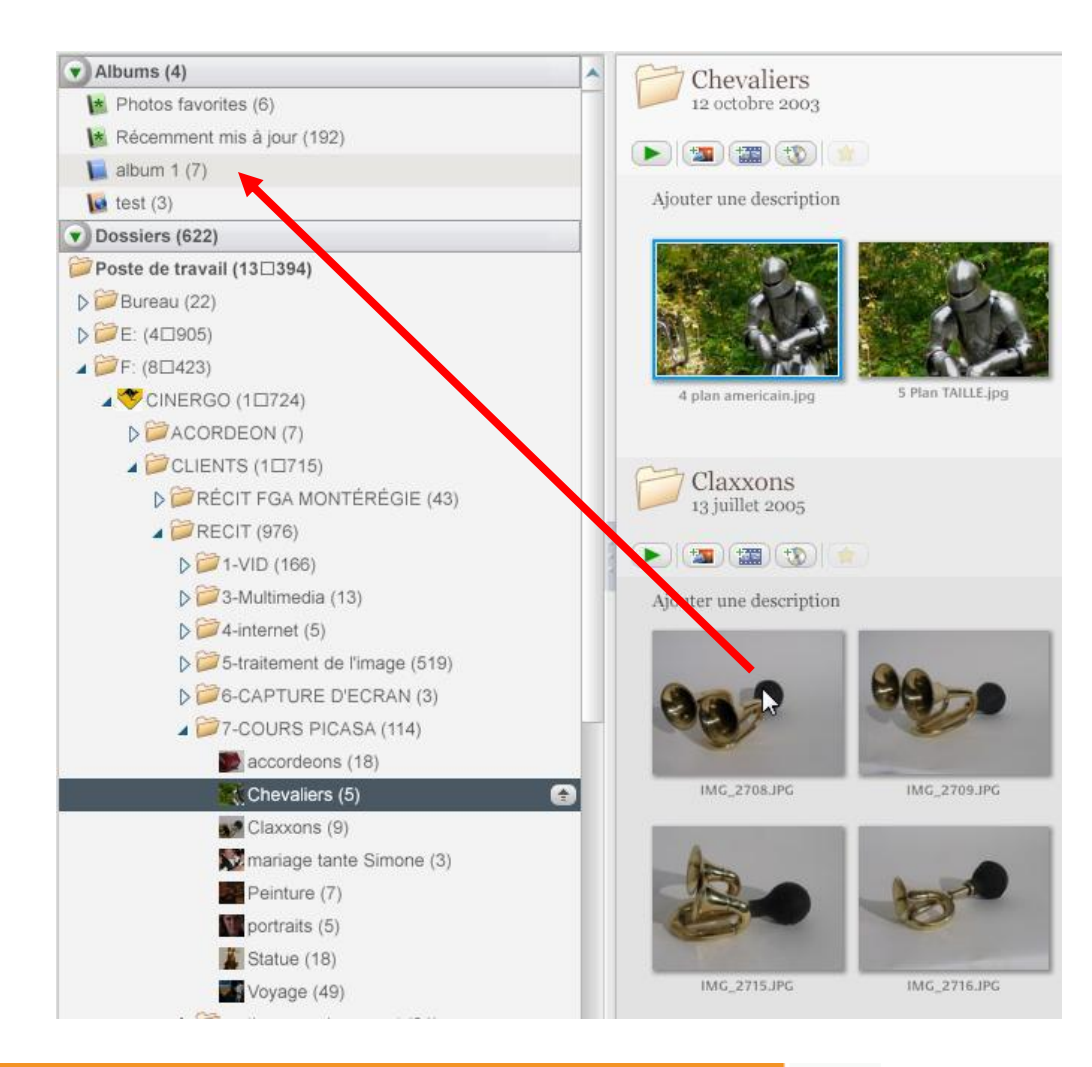

#### Diaporama

- Sélectionnez l'album ou le dossier que vous voulez visionner
- Cliquez sur le bouton
   « Diaporama »

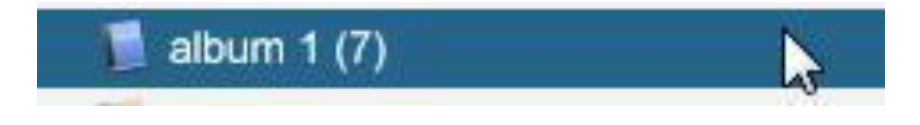

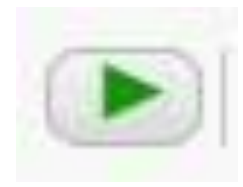

#### Paramètres du diaporama

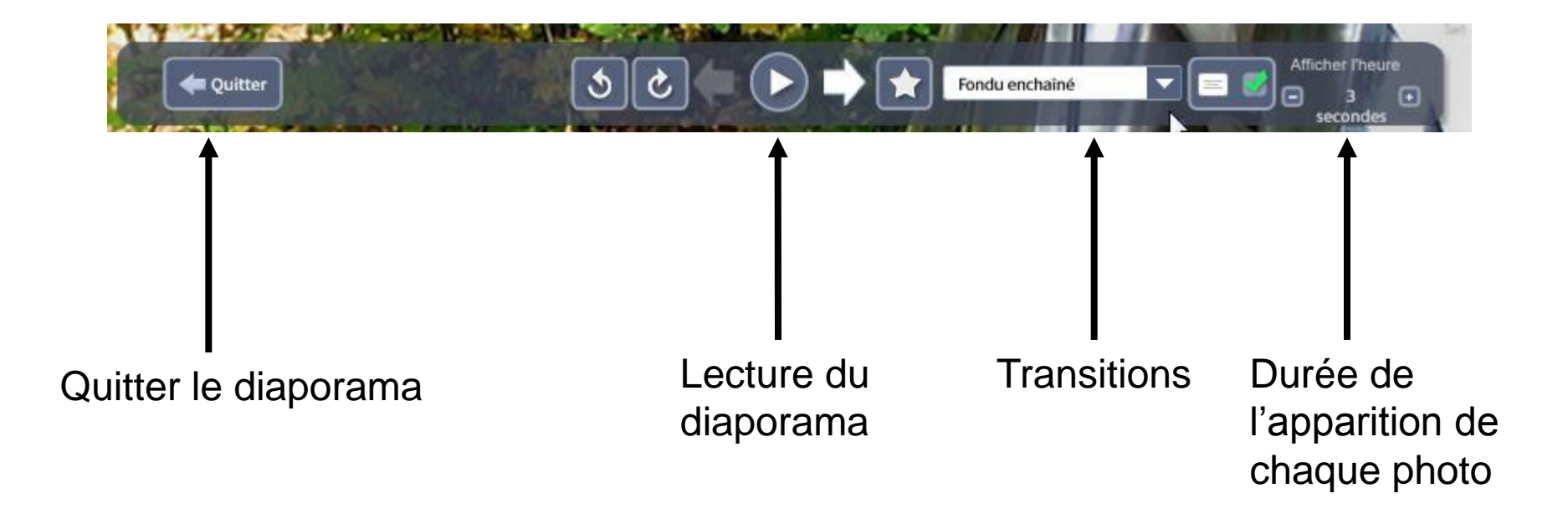

#### Retouche photo dans Picasa

| Ret. simples      | Réglages       | Effets       |
|-------------------|----------------|--------------|
| Recadrer          | Redresser      | Yeux rouges  |
| J'ai de la chance | Contraste auto | Couleur auto |
| Retoucher         | ABC<br>Texte   |              |
|                   | Éclairage d'a  | ppoint       |
| Annuler           |                | Rétablir     |
|                   |                |              |

Cliquer sur la photo que vous voulez modifier : un écran apparait avec plusieurs possibilités de réglage

#### Retouche photo : correction des yeux rouges

- Double-cliquez sur la photo à corriger
- Cliquez sur le bouton « Yeux rouges »
- Picasa trouve automatiquement les yeux à corriger

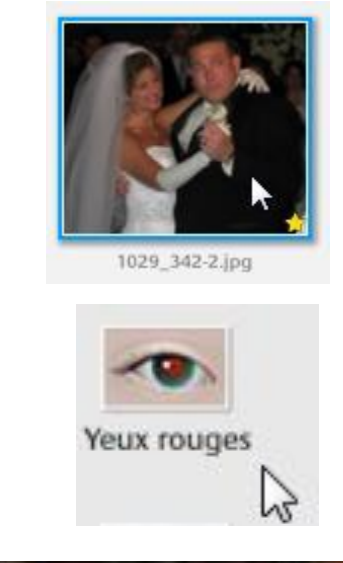

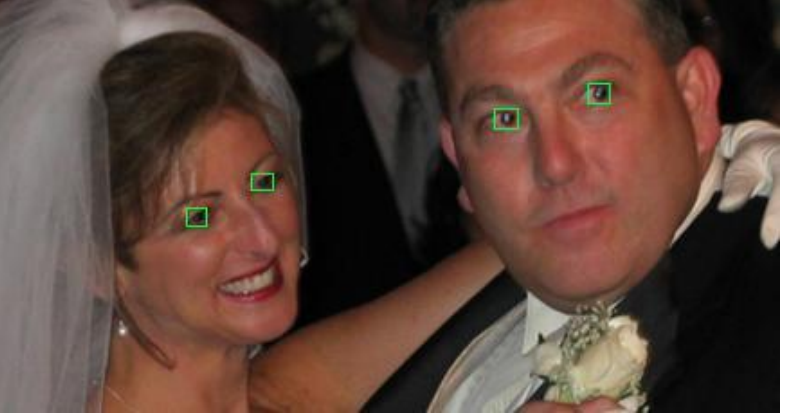

#### Retouche photo : sauvegarder la correction des yeux rouges

- Cliquez sur le bouton « Appliquer » pour appliquer la correction
- Cette correction n'existe que dans Picasa
- Pour sauvegarder la correction : Fichier / Enregistrer sous ou Enregistrer une copie...
- Nous recommandons d'enregistrer une copie afin de garder l'original intact

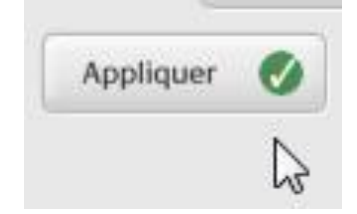

| Fichier | Edition       | Affichage      | Dossier   | Photo   | Création |  |
|---------|---------------|----------------|-----------|---------|----------|--|
| Nouv    | /el album     |                |           | Ctrl    | HN       |  |
| Ajou    | ter un do     | ssier à Picas  | a         |         |          |  |
| Ajou    | ter le fich   | ier à Picasa.  |           | Ctrl    | +0       |  |
| Impo    | orter à pa    | rtir de        |           | Ctrl    | Ctrl+M   |  |
| Impo    | orter depu    | uis Picasa Alb | oums Web  |         |          |  |
| Ouvr    | rir le(s) fio | :hier(s) dans  | un éditeu | ır Ctrl | +Maj+O   |  |
| Dépla   | acer vers     | un nouveau     | dossier   |         |          |  |
| Rend    | ommer         |                |           | F2      |          |  |
| Enre    | gistrer       |                |           | Ctrl    | +S       |  |
| Réta    | blir          |                |           |         |          |  |
| Enre    | gistrer so    | us             |           |         |          |  |
| Enre    | gistrer ur    | e copie        | N         |         |          |  |
| Expo    | orter la ph   | ioto vers le d | dossiêr   | Ctrl    | +Maj+S   |  |
| Loca    | liser sur le  | e disque       |           | Ctrl    | +Entrée  |  |
| Supp    | orimer du     | disque         |           | Sup     | pr       |  |
| Impri   | imer          |                |           | Ctrl    | ŧΡ       |  |
| Envo    | yer par e     | e-mail         |           | Ctrl    | +E       |  |
| Com     | mander d      | es tirages     |           |         |          |  |
| Ouitt   | ter           |                |           |         |          |  |

#### Retouche photo : texte

- Double-cliquez sur la photo à laquelle vous voulez ajouter du texte
- Cliquez sur le bouton « Texte »
- Rédigez un texte

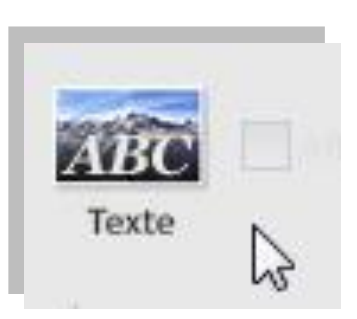

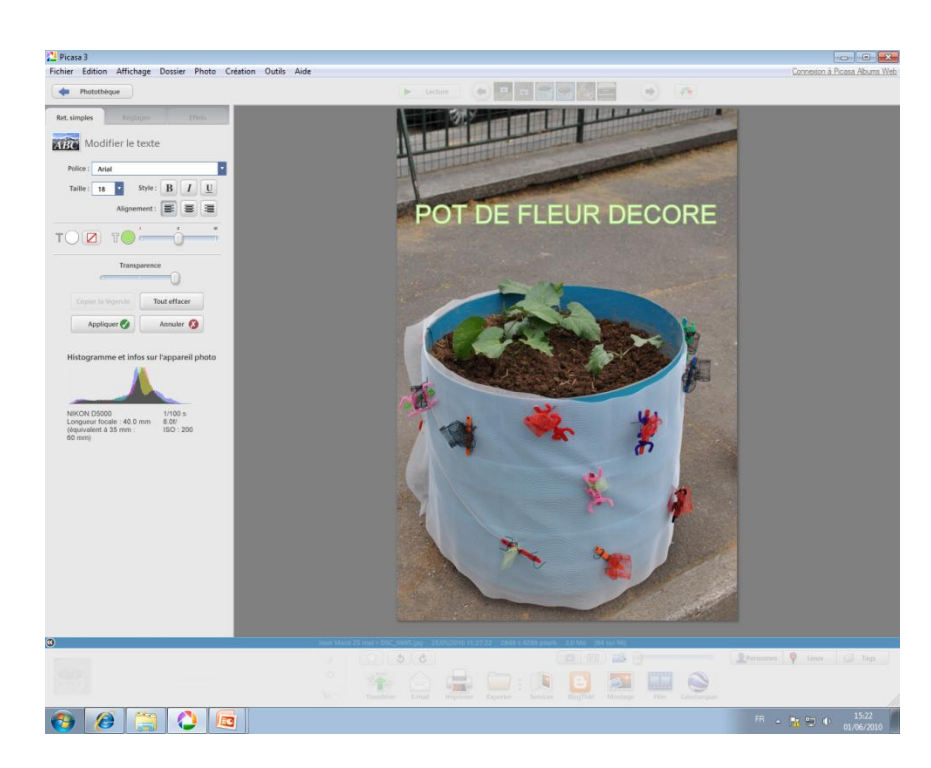
## Retouche photo : texte (suite)

- Cliquez sur le bouton « Appliquer » pour appliquer le changement
- Ce texte n'existe que dans Picasa
- Pour sauvegarder la photo et son texte, Fichier / Enregistrer sous ou Enregistrer une copie...
- Nous recommandons d'enregistrer une copie afin de garder l'original intact

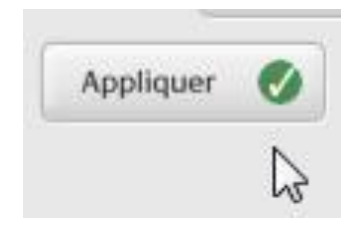

| Fichier  | Edition              | Affichage      | Dossier   | Photo  | Création |
|----------|----------------------|----------------|-----------|--------|----------|
| Nou      | el album.            |                |           | Ctrl   | +N       |
| Ajou     | ter un do            | ssier à Picas  | a         |        |          |
| Ajou     | ter le fich          | ier à Picasa.  |           | Ctrl   | +0       |
| Impo     | Importer à partir de |                | Ctrl      | HM     |          |
| Impo     | orter depu           | uis Picasa Alt | oums Web  |        |          |
| Ouvr     | rir le(s) fic        | :hier(s) dans  | un éditeu | r Ctrl | +Maj+O   |
| Dépl     | acer vers            | un nouveau     | dossier   | 2      |          |
| Renommer |                      | F2             |           |        |          |
| Enre     | gistrer              |                |           | Ctrl   | +S       |
| Réta     | blir                 |                |           |        |          |
| Enre     | gistrer so           | us             |           |        |          |
| Enre     | gistrer ur           | e copie        |           |        |          |
| Expo     | orter la ph          | noto vers le i | dossiêr   | Ctrl   | +Maj+S   |
| Loca     | liser sur le         | e disque       |           | Ctrl   | +Entrée  |
| Supp     | orimer du            | disque         |           | Sup    | or       |
| Impr     | imer                 |                |           | Ctrl   | ŧΡ       |
| Envo     | Envoyer par e-mail   |                | Ctrl      | +E     |          |
| Com      | mander d             | es tirages     |           |        |          |
| Ouit     | ter                  |                |           |        |          |

## Retouche photo : recadrage

- Double-cliquez sur la photo à corriger
- Cliquez sur le bouton « Recadrer »
- Glissez le curseur pour tracer un nouveau cadre

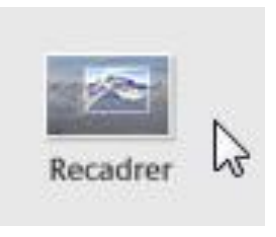

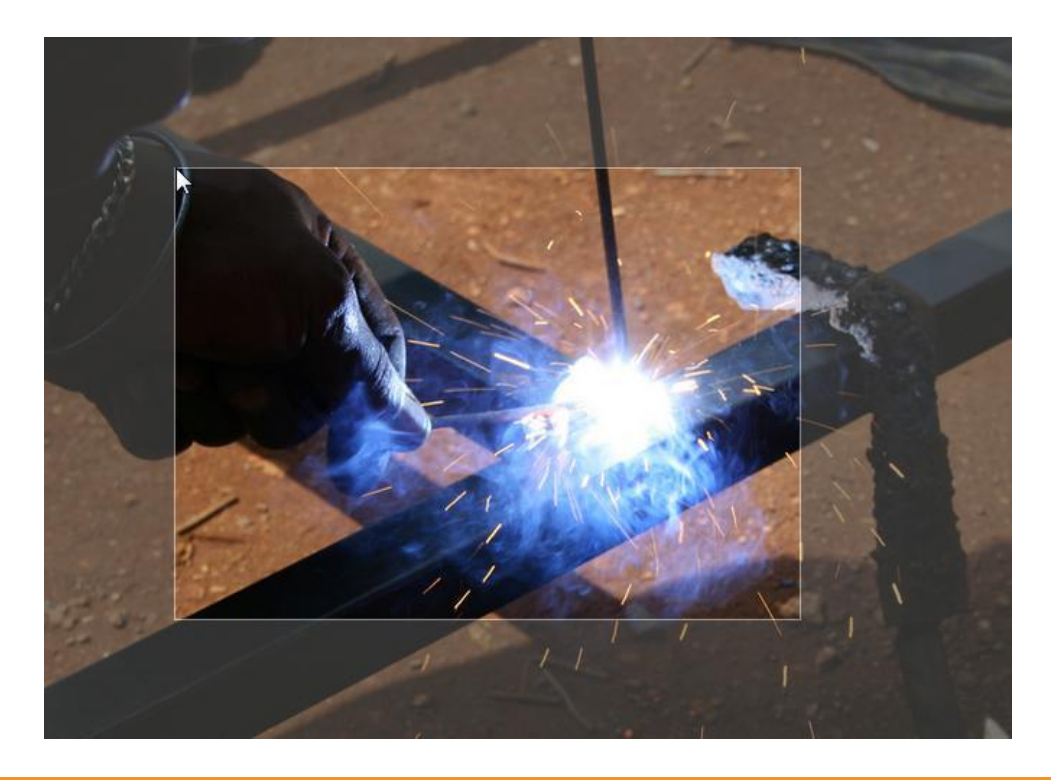

# Retouche photo : recadrage

(suite)

 Plutôt que de recadrer manuellement, vous pouvez aussi choisir des dimensions prédéterminées

| Ret. simples                                             | Réglages                                    | Effets                              |  |
|----------------------------------------------------------|---------------------------------------------|-------------------------------------|--|
| Reca                                                     | drer la photo                               |                                     |  |
| Sélectionnez ur<br>glisser la souris<br>partie à recadre | e dimension ci-d<br>sur l'image pour<br>er. | essous et faites<br>sélectionner la |  |
| Manuel                                                   |                                             | T                                   |  |
| Manuel                                                   |                                             |                                     |  |
| Format actuel: 1                                         | 024 x 683                                   |                                     |  |
| 5 x 8                                                    |                                             |                                     |  |
| 9 x 13: Tirages pe                                       | tit format                                  |                                     |  |
| 10 x 15: Tirages g                                       | rand format                                 |                                     |  |
| 13 x 18                                                  |                                             |                                     |  |
| 20 x 25                                                  |                                             |                                     |  |
| A4: Page entière                                         |                                             |                                     |  |
| Carré: Pochette d                                        | u CD                                        |                                     |  |
| 4:3: Écran standard                                      |                                             |                                     |  |

## Retouche photo : recadrage

- Cliquez sur le bouton « Appliquer » pour appliquer le changement
- Ce nouveau cadre n'existe que dans Picasa
- Pour sauvegarder la nouvelle photo, Fichier / Enregistrer sous ou Enregistrer une copie
- Nous recommandons d'enregistrer une copie afin de garder l'original intact

| Nica                | sa 3               |                |                         |        |          |
|---------------------|--------------------|----------------|-------------------------|--------|----------|
| Fichier             | Edition            | Affichage      | Dossier                 | Photo  | Création |
| Nouv                | Nouvel album       |                | Ctrl                    | Ctrl+N |          |
| Ajou                | ter un do          | ssier à Picas  | a                       |        |          |
| Ajou                | ter le fich        | ier à Picasa.  |                         | Ctrl   | +0       |
| Impo                | orter à pa         | rtir de        |                         | Ctrl   | нM       |
| Impo                | orter depu         | uis Picasa Alb | oums Web                |        |          |
| Ouvr                | rir le(s) fio      | hier(s) dans   | un <mark>éd</mark> iteu | r Ctrl | +Maj+O   |
| Dépl                | acer vers          | un nouveau     | dossier                 | 2      |          |
| Renommer            |                    | F2             |                         |        |          |
| Enre                | gistrer            |                |                         | Ctrl-  | FS.      |
| Réta                | blir               |                |                         |        |          |
| Enre                | gistrer so         | us             |                         |        |          |
| Enre                | gistrer ur         | e copie        | N                       | -      | - 1.1    |
| Expo                | orter la ph        | ioto vers le d | dossier                 | Ctrl   | +Maj+S   |
| Loca                | liser sur le       | e disque       |                         | Ctrl   | +Entrée  |
| Supprimer du disque |                    | Supp           | Suppr                   |        |          |
| Impr                | imer               |                |                         | Ctrl   | ŧΡ       |
| Envo                | Envoyer par e-mail |                | Ctrl                    | +E     |          |
| Com                 | mander d           | es tirages     |                         |        |          |
| Quit                | ter                |                |                         |        |          |

#### Retouche photo : redresser

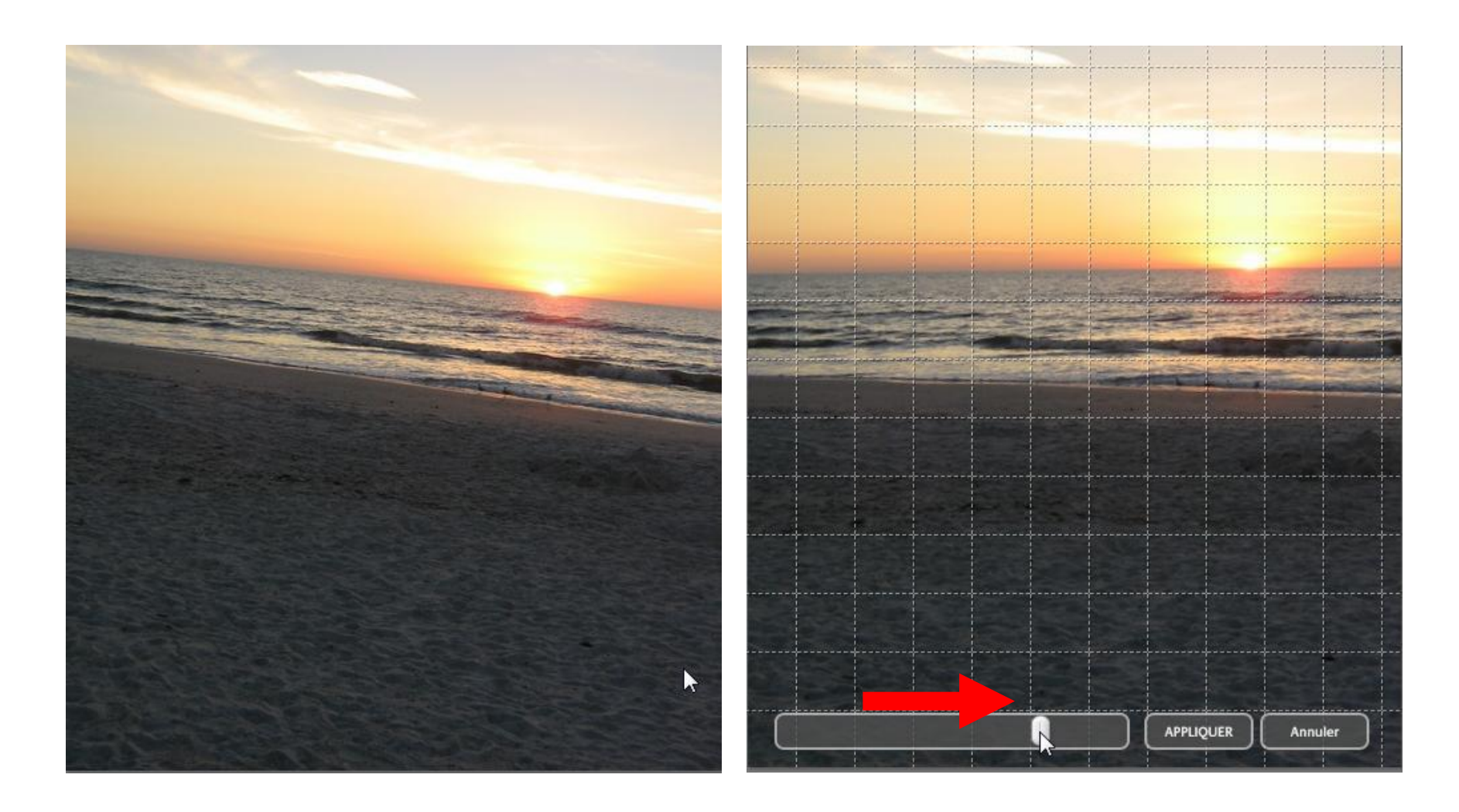

# Retouche photo : réglages

- Double-cliquez sur la photo à corriger
- Cliquez sur l'onglet « Réglage»
- Glissez les différents curseurs pour améliorer l'éclairage de la photo

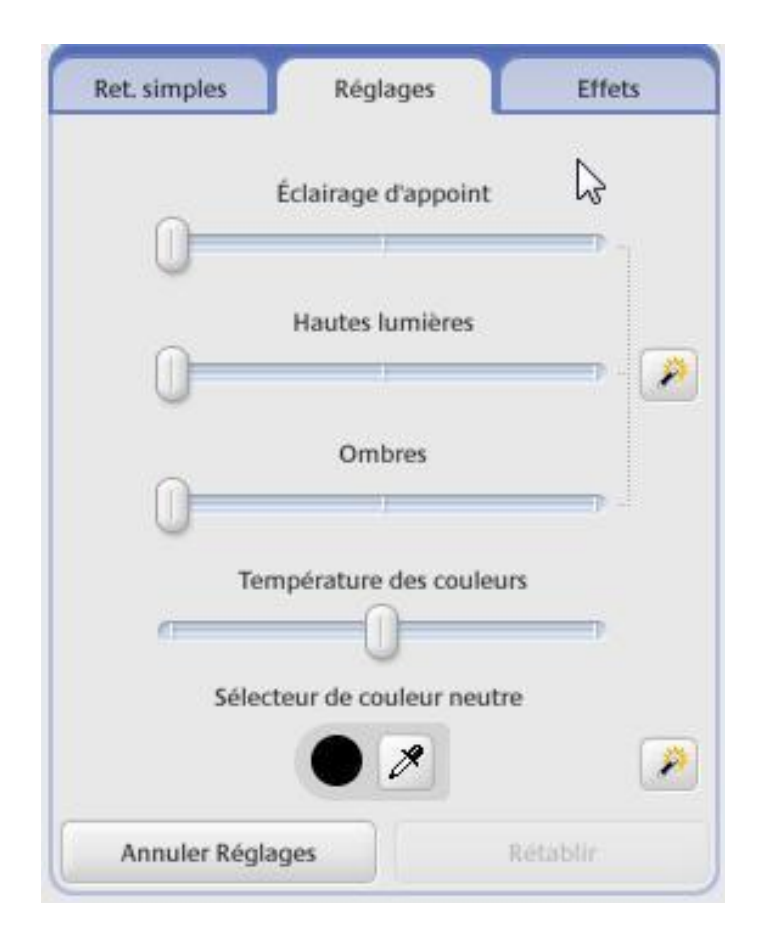

# Retouche photo : effets

- Double-cliquez sur une photo
- Cliquez sur l'onglet « Effet»
- Un menu d'effets apparaît, il n'y a plus qu'à expérimenter

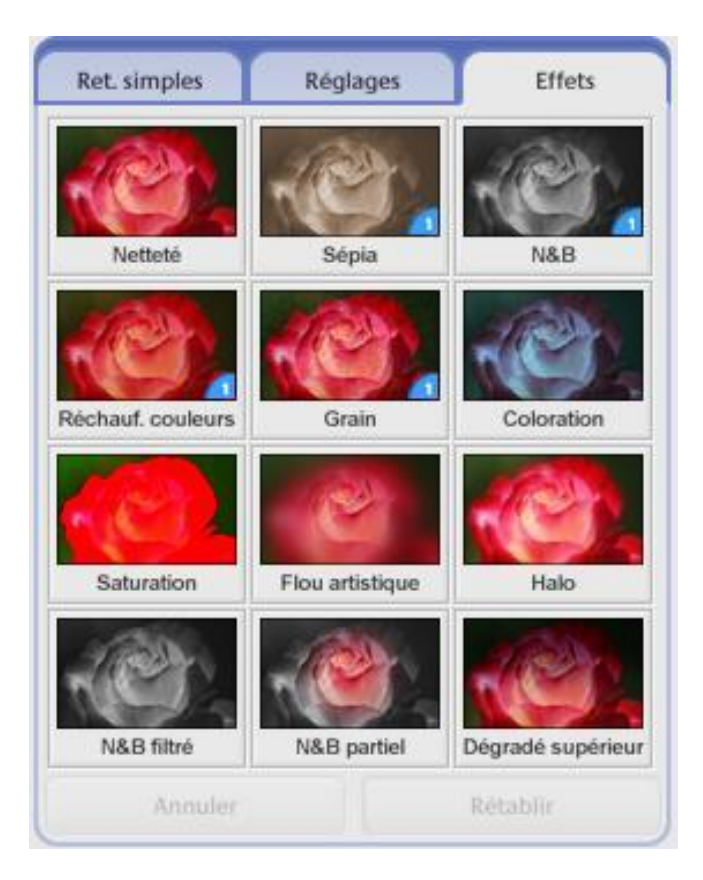

# Taille de l'image

- La taille d'une image se mesure en pixels
- Plus la taille est grande, plus le poids du fichier est élevé
- La taille moyenne d'un écran d'ordinateur est 1440x900 pixels
- Pour réduire le poids d'un fichier photo, on peut réduire la taille

# Compression

- La compression est l'art de réduire le poids d'une image en perdant le moins de résolution possible
- Pourquoi compresser une image ?
- Pour la rendre plus compatible avec d'autres logiciels tels que PowerPoint ou Word
- Dans Word, PowerPoint ou dans un courriel, une image ne devrait pas dépasser 500k

# Réduction de la taille d'une image

- Double-cliquez sur la photo à réduire
- Cliquez sur le bouton « Exporter »

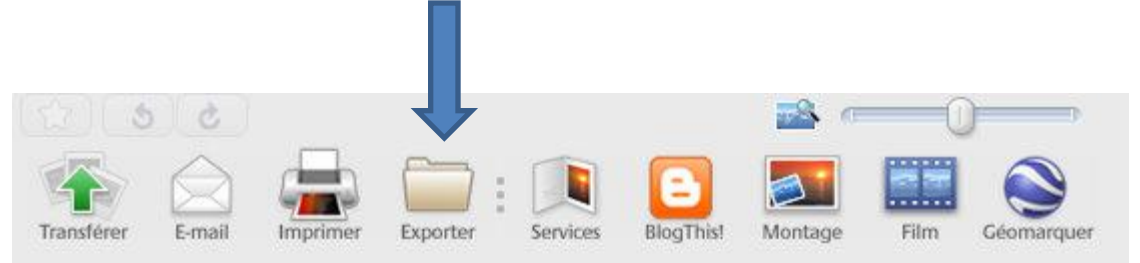

### Compression

| porter vers le dossier     |                                                                  |           |
|----------------------------|------------------------------------------------------------------|-----------|
| mplacement d'exportation : | Bureau\Captures d'écran\                                         | Parcourir |
| Nom du dossier exporté :   | Captures d'écran                                                 |           |
| Taille d'image :           | 🗇 Utiliser la taille d'origine                                   |           |
|                            | Redimensionner au format :                                       |           |
|                            | 900 pixels                                                       |           |
| Qualité d'image :          | Normal                                                           | aisant    |
| Exporter les films avec :  | Première image                                                   |           |
|                            | 🔿 Vidéo complète (aucun redimensionnement)                       |           |
| Filigrane :                | 🗖 Ajouter un filigrane                                           |           |
|                            | Apposez votre nom, un domaine Web ou un copyright sur vos photos |           |
|                            |                                                                  |           |

Degré de compression : La compression entraîne une perte de qualité, généralement négligeable selon les applications que vous en faites. Attention gardez votre original intact! Faites des copies compressées.

#### Créer un montage photos

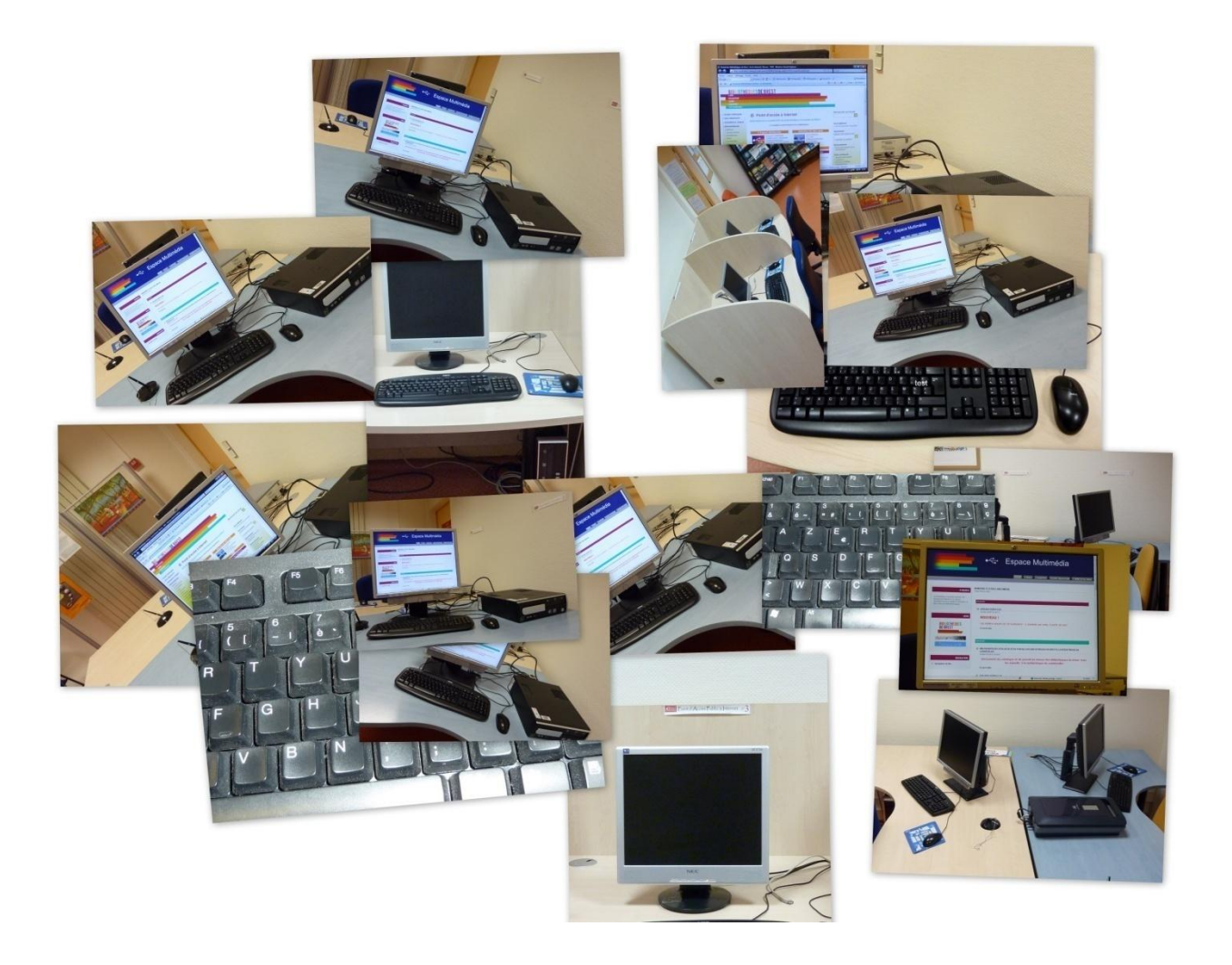

# Montage photos

- De retour dans Picasa, sélectionnez l'album ou le dossier que vous voulez utiliser pour faire un montage photos
- Cliquez sur le bouton « montage photos »

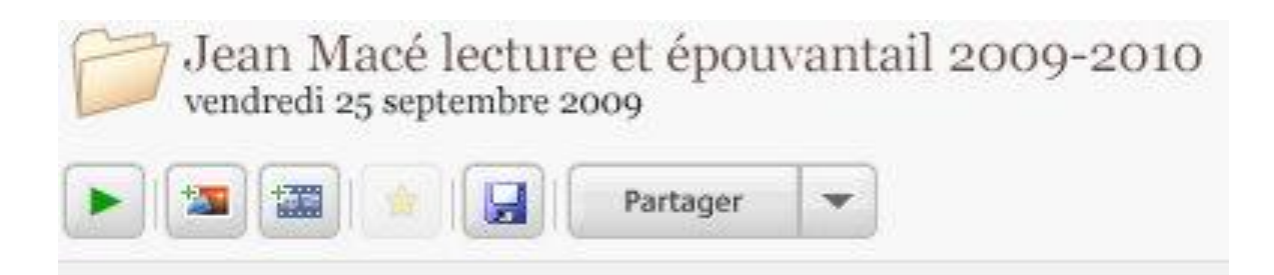

## Montage photos : paramètres

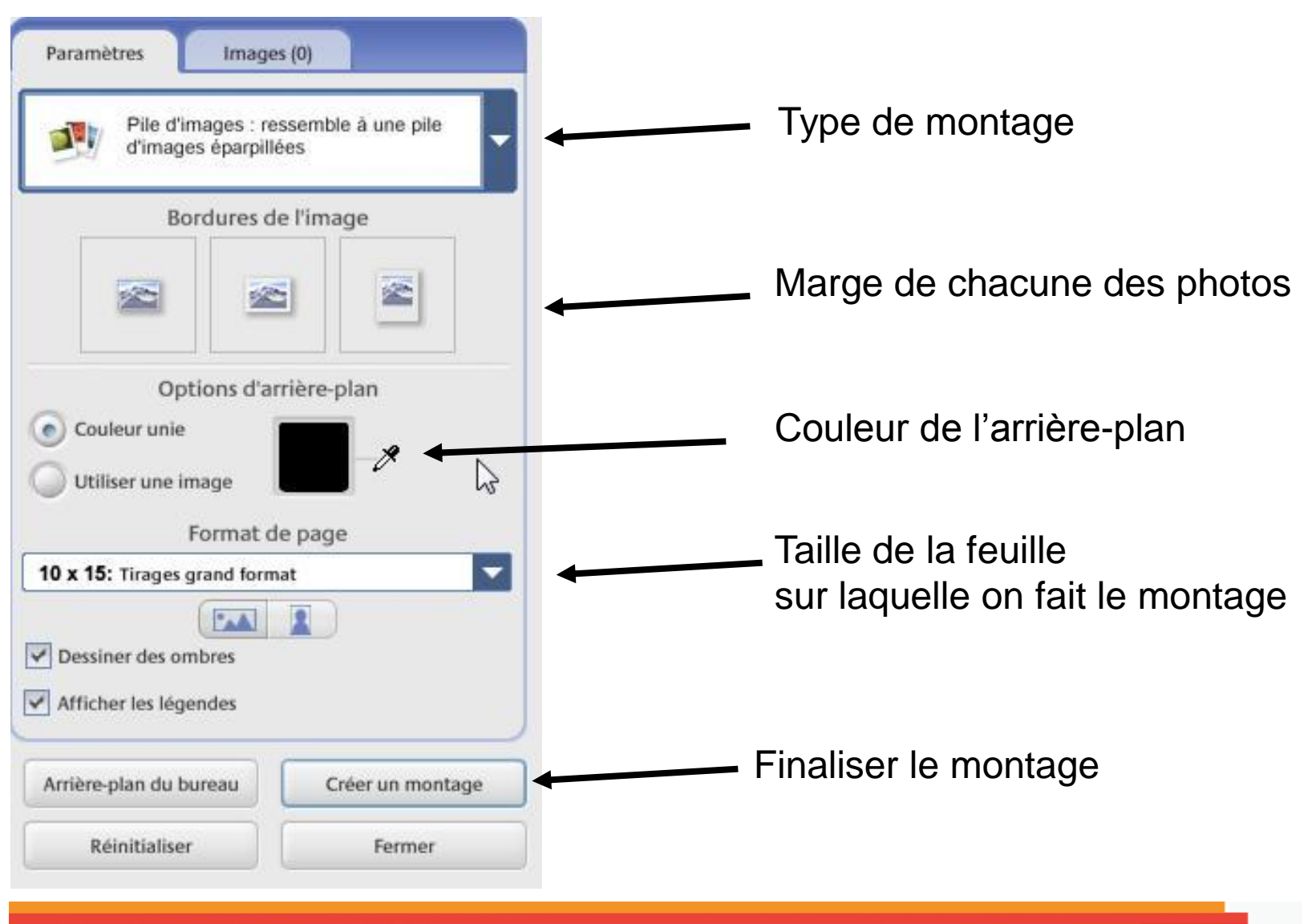

# Montage photo

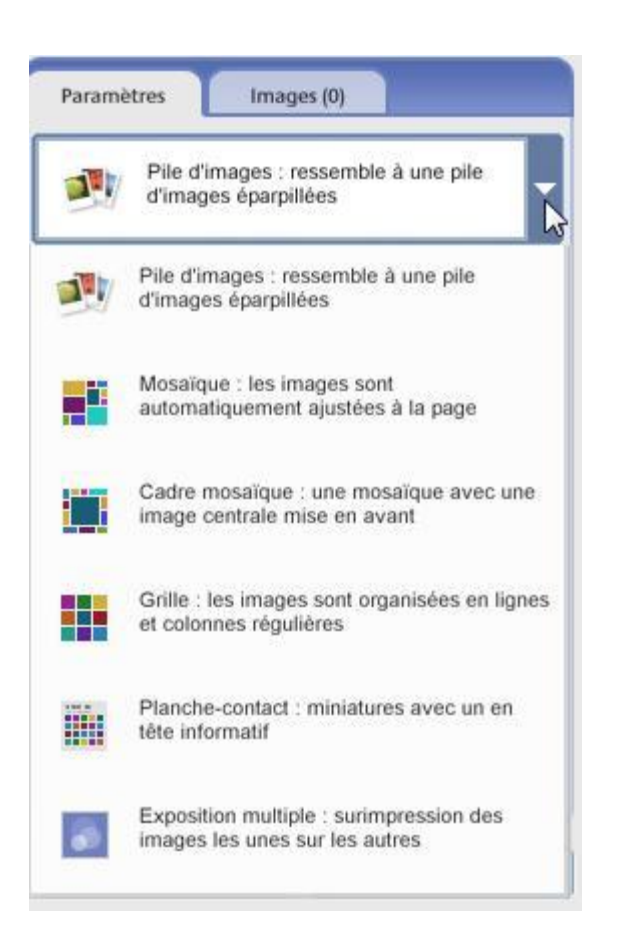

Il y a plusieurs façons de présenter les photos, cliquez sur les différents boutons pour voir la présentation des photos

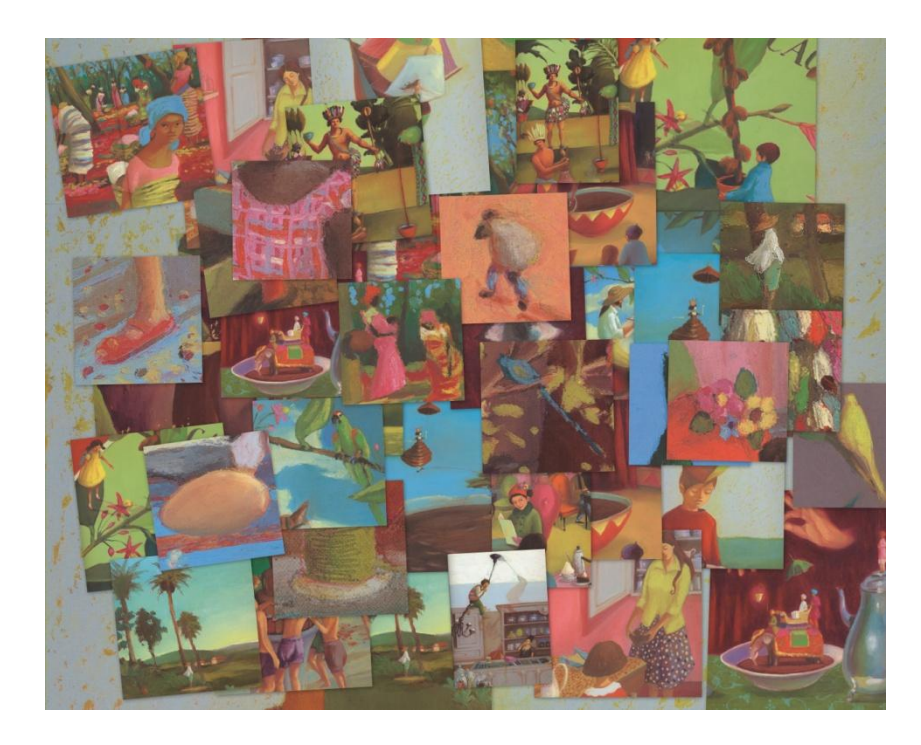

#### Montage photos

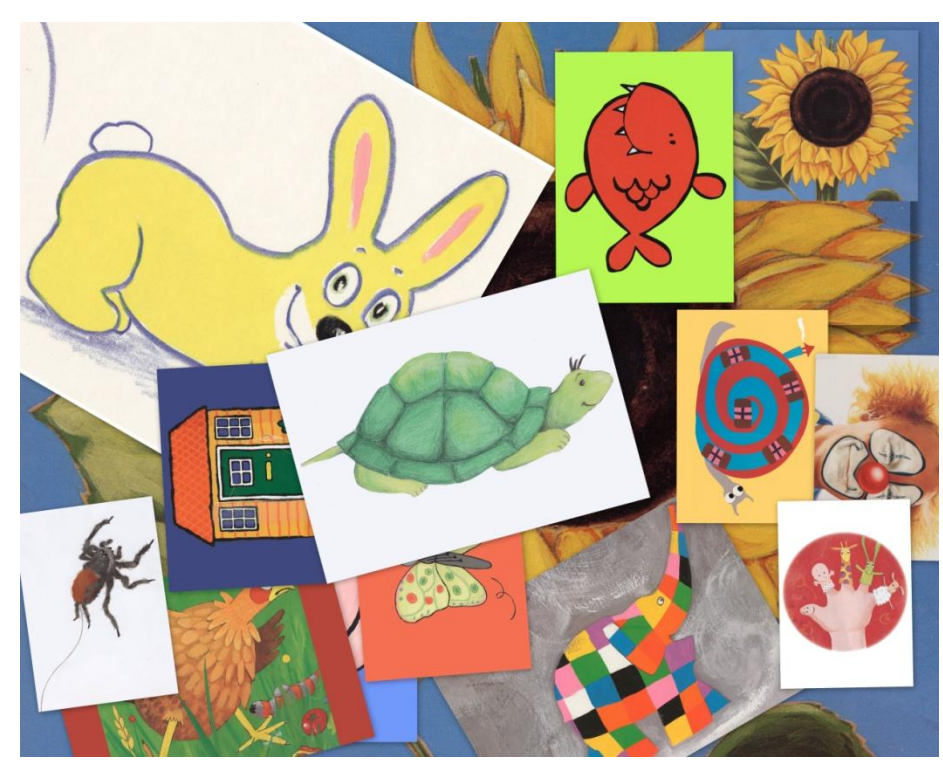

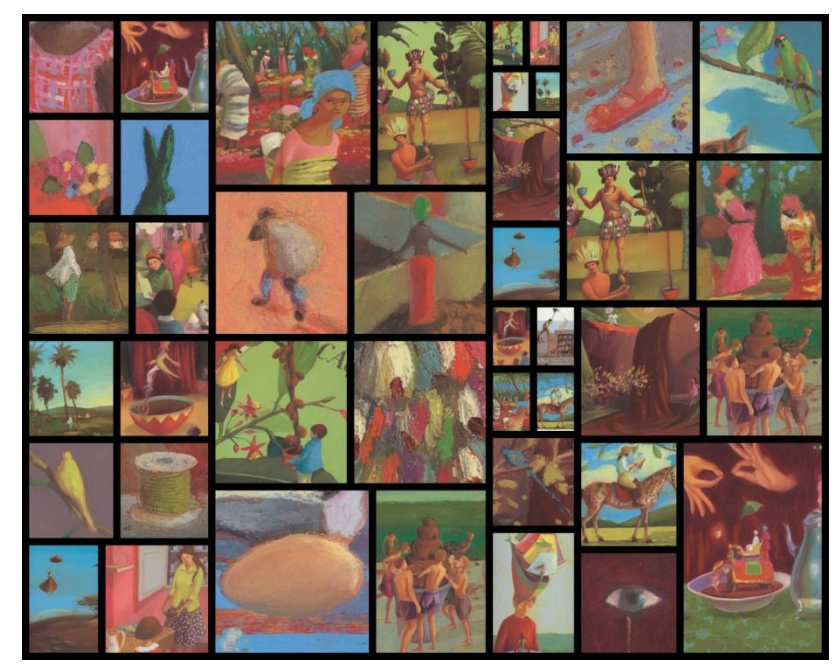

| Espace | entre les images |
|--------|------------------|
|        |                  |
| Aucune | Maximum          |

De nombreuses possibilités de montage : essayer d'en faire quelques une avec les effets ou les espaces entre les images

# Montage photos : finalisation

- Lorsque vous êtes satisfait de votre montage, il faut le finaliser
- Cliquez sur le bouton « créer un montage »
- L'ordinateur compile les données
- Votre montage est sauvegardé sous la forme d'un fichier photo dans le dossier Image / Picasa / Montages. On le voit dans picasa sous « Projet »

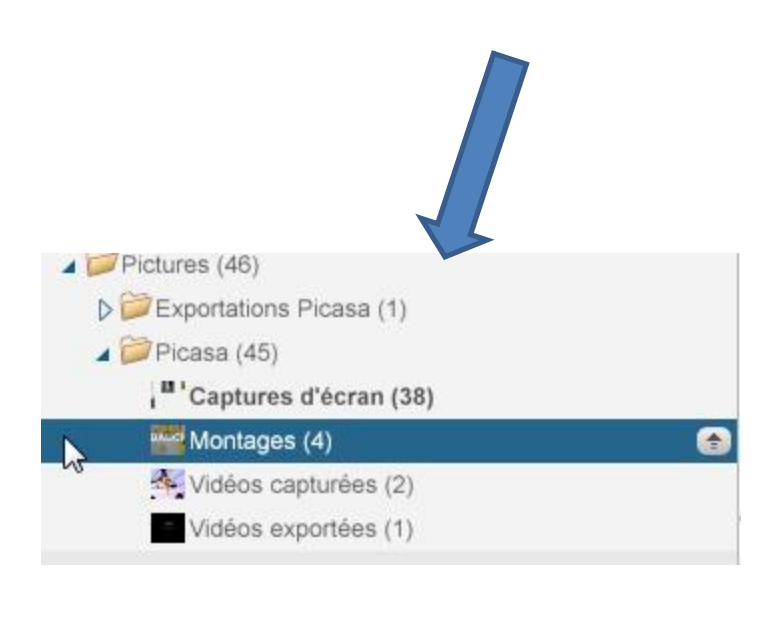

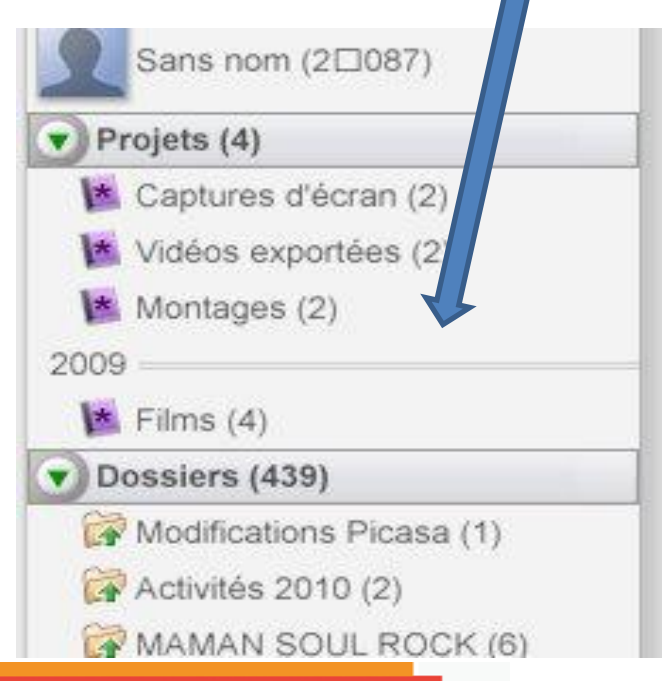

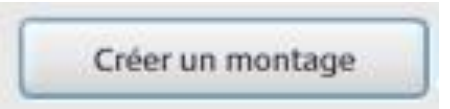

## Transférer les photos en ligne

Cliquez sur transférer en bas à gauche

Pour transférer son album en ligne, il faut se créer un compte sur google

- Sur google.fr, aller sur connexion en haut à droite
- Vous n'avez pas de compte Google ?
- <u>Créez un compte maintenant.</u>
- Une fois le compte créé, revenez dans Picasa et sélectionnez l'album à mettre en ligne, puis :
- « Transférer vers Picasa Albums Web »

Une fenêtre s'ouvre pour le transfert en ligne : mettre un nom, choisir une taille, donnez un accès public (visible de tous - recherche possible dans images sur google) ou privé (non répertorié). L'accès non répertorié est conseiller pour la préservation de la vie privée

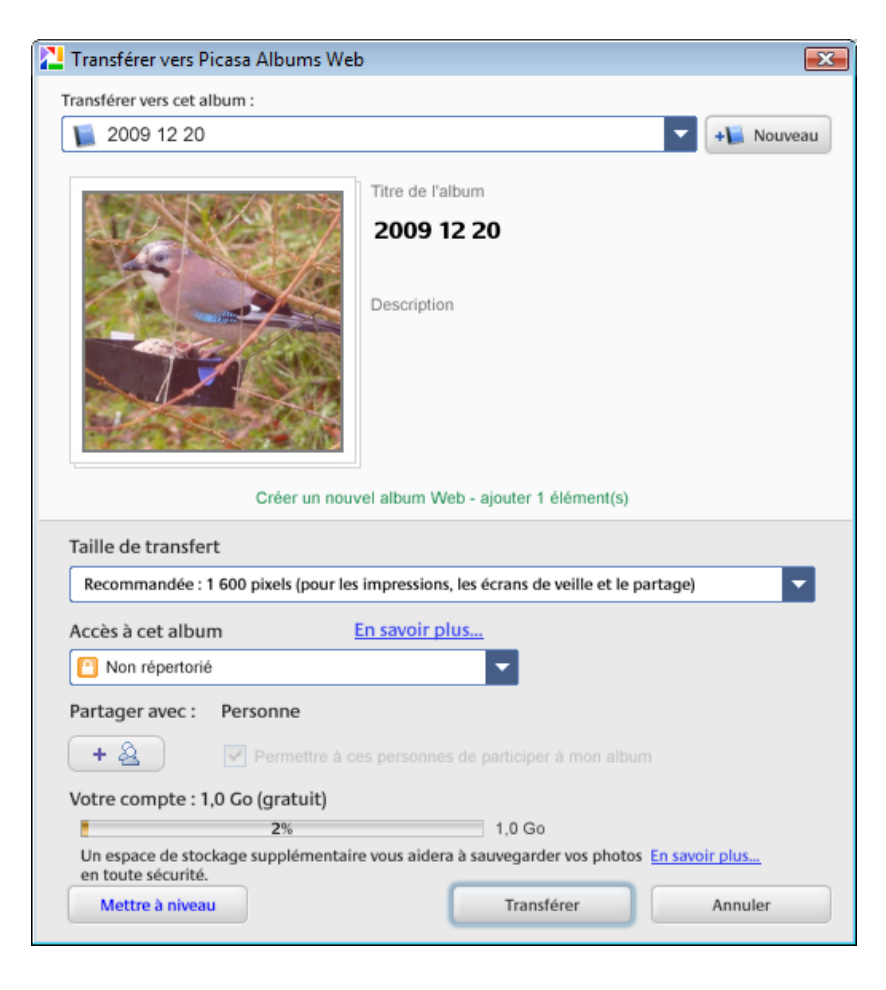

# Afficher en ligne

- Une fois en ligne, plusieurs possibilités :
  - Faire défiler en diaporama
  - Partager (transmettre par mail le diaporama)
  - Ajouter des photos, les imprimer, faire un montage
  - Télécharger (sur son ordinateur); On peut comme cela récupérer l'album de quelqu'un d'autre.
  - Modifier (propriétés, organisation et titre du diaporama)

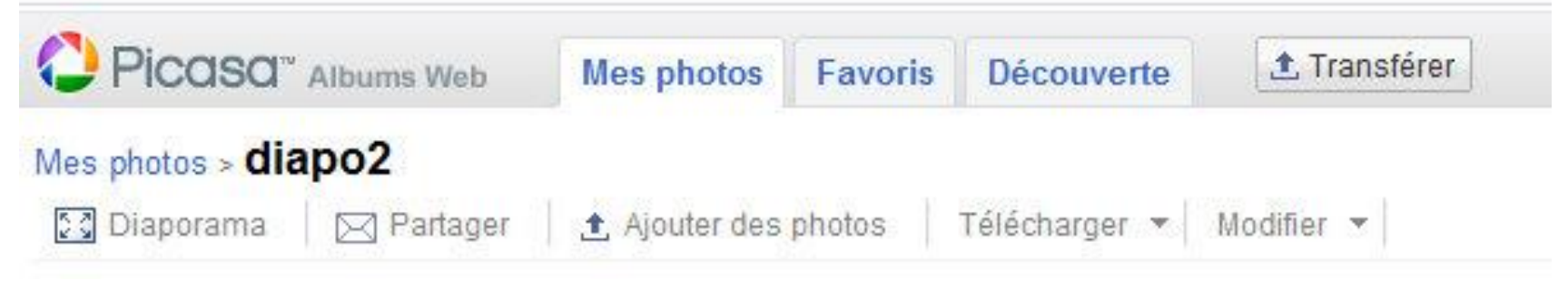

| 🔁 Terminé | - Gestionnaire de transferts |         |                   |
|-----------|------------------------------|---------|-------------------|
|           |                              |         |                   |
|           | TEST                         |         | Afficher en ligne |
| DOCOCI    | Terminé : 17 éléments trans  | férés   | Effacer           |
|           |                              |         |                   |
|           |                              |         |                   |
|           |                              |         |                   |
|           |                              |         |                   |
| Éco       | nomiser la bande passante    |         |                   |
|           |                              | Effacer | Masquer           |

# Afficher en ligne :

Mettre des légendes (à partir du menu « modifier »

Mes

/les photos > nathalie st marc > Modifier les légendes

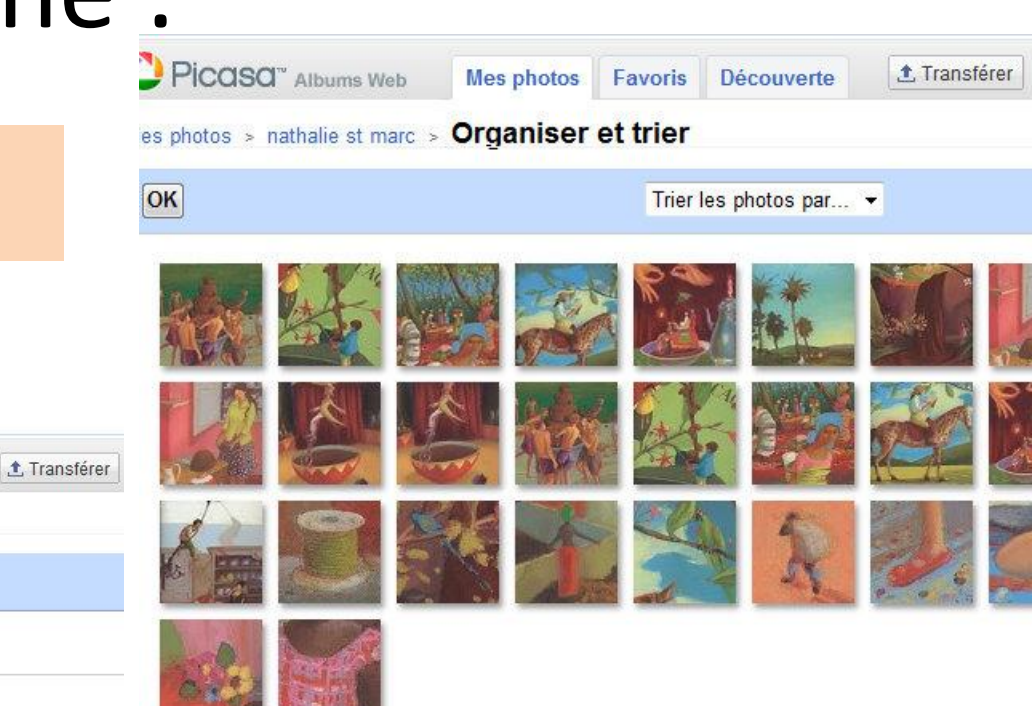

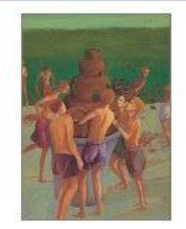

OK

Picasa" Albums Web

Cliquez ici pour ajouter une légende,

tos

Découverte

Favoris

Déplacer les photos pour leur donner un sens thématique, chronologique...

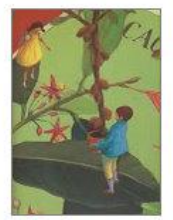

Cliquez ici pour ajouter une légende.

## Le partage des photos

×

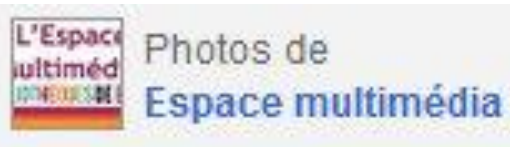

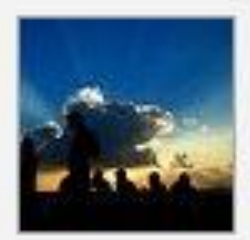

18 juin 2009 photos : 7 – 555 Ko 🖸 Non répertorié

Partagé avec eveline.kerouanton@mair...

Partager

Message sur 🖻 📴 💺

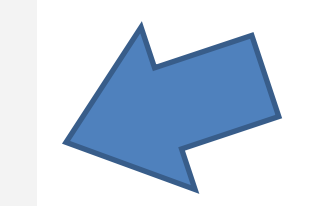

Il est possible de transférer ses photos sur un blog, twitter ou de mettre un lien HTML vers ses photos sur un site, envoyer à ses amis par mail le lien...

#### Le partage des photos : l'envoi par mail

| 🤣 Picasa Albums Web - Espace multimédia - diapo2 - Windows Internet Explorer                                                                             |                                                              |
|----------------------------------------------------------------------------------------------------|--------------------------------------------------------------|
| 🚱 💭 👻 😰 http://picasaweb.google.fr/lh/emailAlbum?uname=kerurus&aid=5472591031122337985                                                                   | <ul> <li>✓ ✓ × extranet brest</li> </ul>                     |
| 🚖 🚓 😁 🔻 🏉 Picasa Albums Web - E 🗴 🎉 Accueil - Espace documen                                                                                             | 🟠 🔹 🗟 👻 🖶 👻 📴 Page 🕶 🎯 Outils 🕶 🕢 🥰 🏥                        |
| Gmail Agenda Documents Web Reader plus                                                                                                    | nctionnalités   Paramètres   Mon compte   Aide   Déconnexion |
| Picasa <sup>®</sup> Albums Web Mes photos Favoris Découverte <b>1</b> Transférer                                                                         | Rechercher                                                   |
| Mes photos > diapo2 > Partager l'album                                                                                                    |                                                              |
| Envoyer Annuler                                                                                                    |                                                              |
| Saisissez les adresses e-mail.                                                                                                    |                                                              |
| A: eveline.kerouanton@mairie-brest.fr                                                                                                    | Envoyer aux membres de ces<br>groupes<br>Amis (Modifier)     |
| Autoriser les personnes avec qui je partage à ajouter des photos ③     Objet : Invitation à voir l'album Web Picasa de Espace multimédia intitulé diapo2 | Famille (Modifier)     Collègues (Modifier)                  |
| Message :                                                                                                    |                                                              |
|                                                                                                    |                                                              |
| Il faut saisir le mail c                                                                                                    | u les mails des                                              |
| 512 caractères maximum personnes à qui on a                                                                                                    | adresse nos photos                                           |
| (dans le cas d'un alt                                                                                                    | oum non répertorié).                                         |
| diapo2                                                                                                    |                                                              |
| Non répertoriés     Possibilité aussi d'en                                                                                                    | nvover à des groupes                                         |
| (amic famillo ) II f                                                                                                    | aut d'abord ajoutor los                                      |
|                                                                                                    | aut u aboru ajouter ies                                      |
| Je souhaite recevoir une copie de cet e-mail                                                                                                    |                                                              |
| Envoyer Annuler                                                                                                    |                                                              |
|                                                                                                    |                                                              |
| ©2010 Google Conditions d'utilisation - Démarrer Picasa - Règles de confidentialité - Développeur - Accueil G                                            | pogle                                                        |

#### Le partage des photos : l'envoi par mail

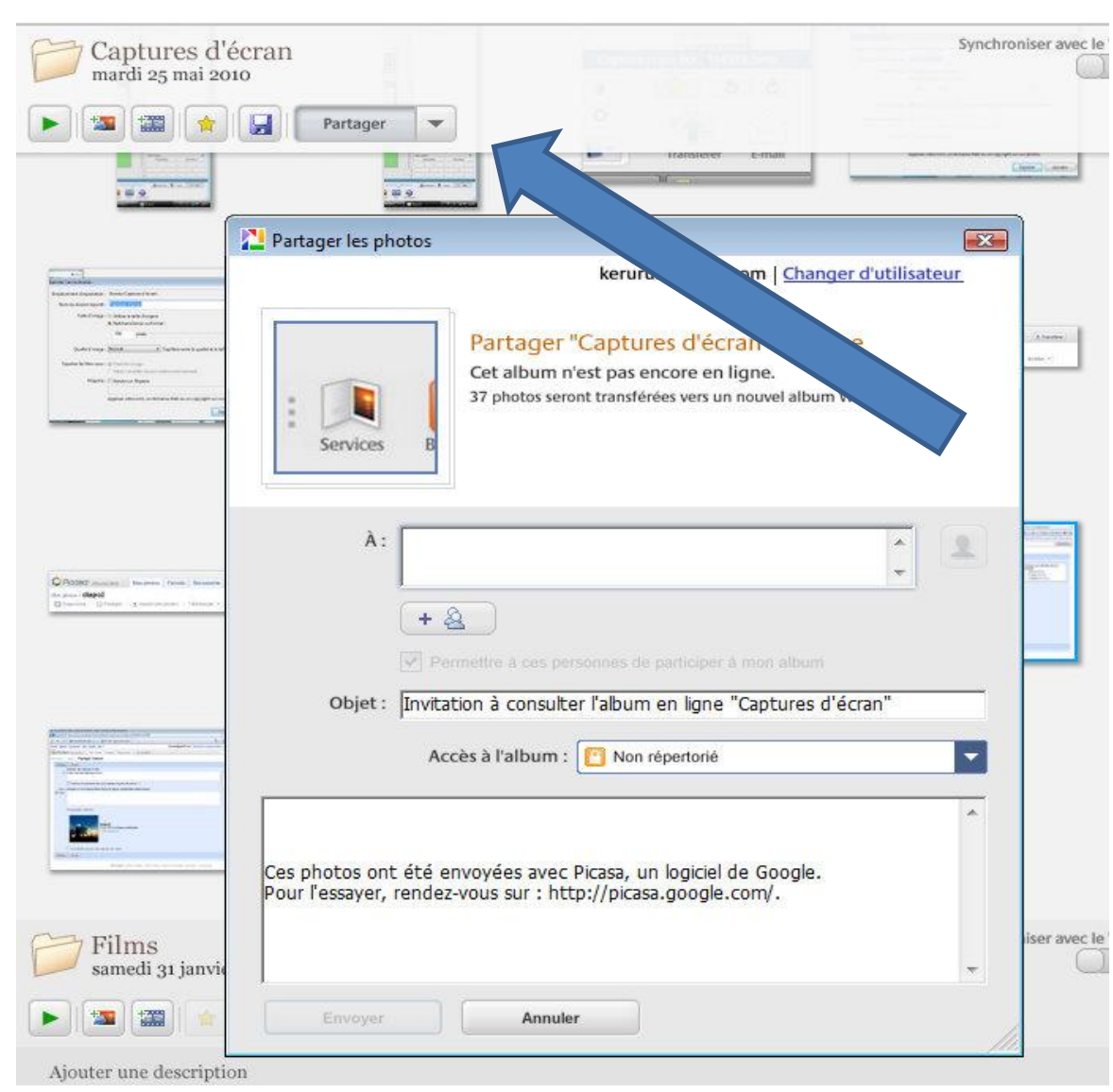

Le partage des photos par mail peut se faire aussi directement à partir de Picasa. Bouton en haut dans Picasa. La mise en ligne se fait alors dans un 2<sup>ème</sup> temps.

# Mettre ses photos de vacances sur une carte pour situer les lieux

Lieu de prise de vue des photos <u>Créer une carte géo</u> <u>d'albums</u>

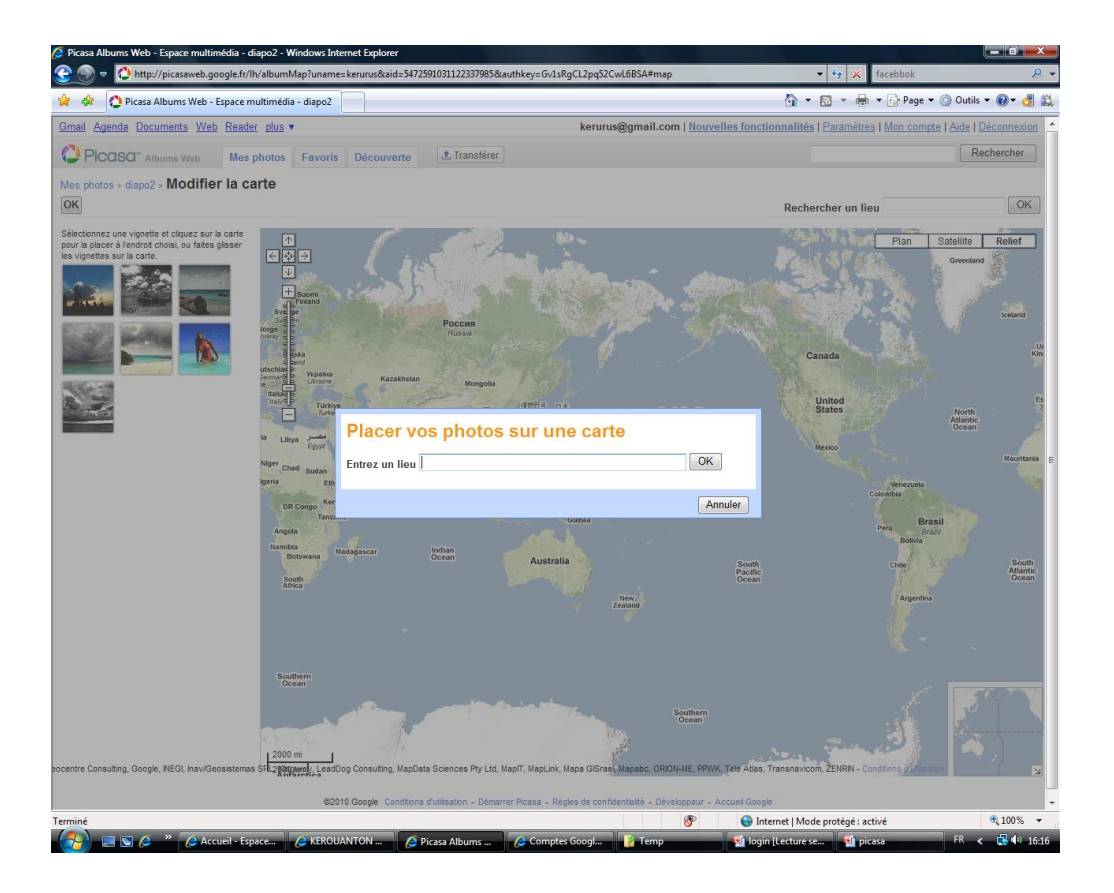

## Créer un film à partir des photos

# Film

- Il est possible de réaliser un vidéo à partir de vos photos
- De retour dans picasa, sélectionnez l'album ou le dossier que vous voulez utiliser pour faire un film
- Cliquez sur le bouton « créer un film »

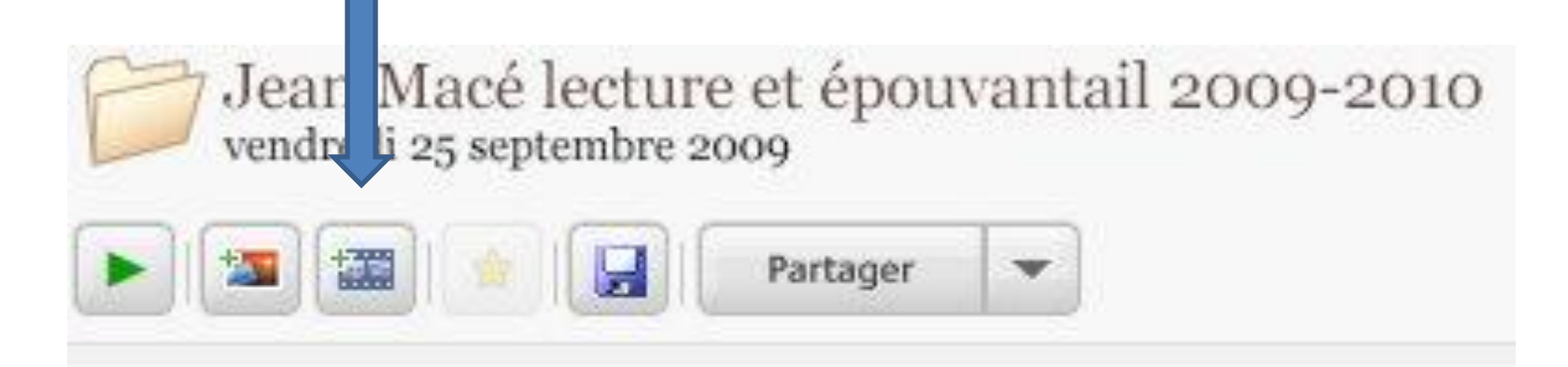

## Film : paramètres

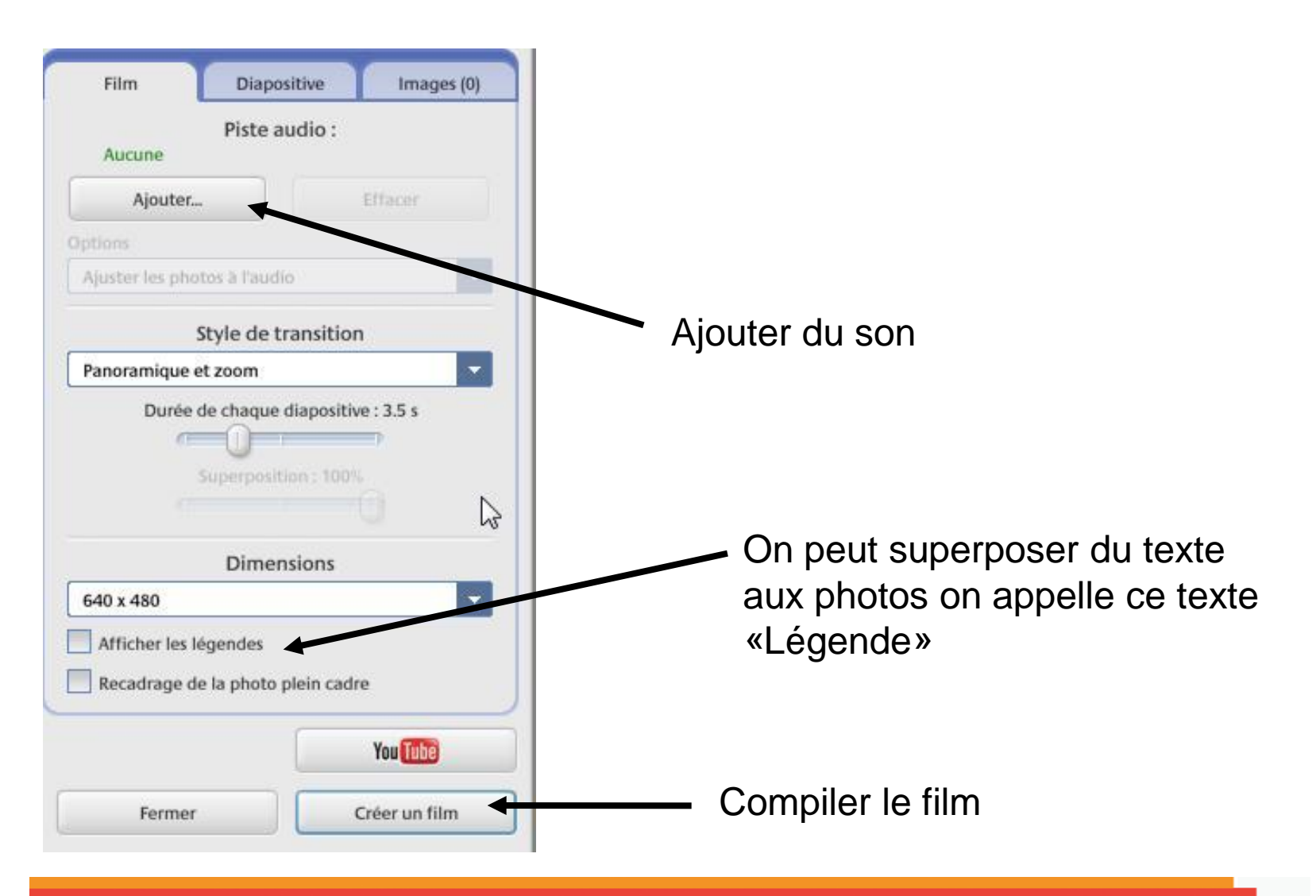

## Film : paramètres (suite)

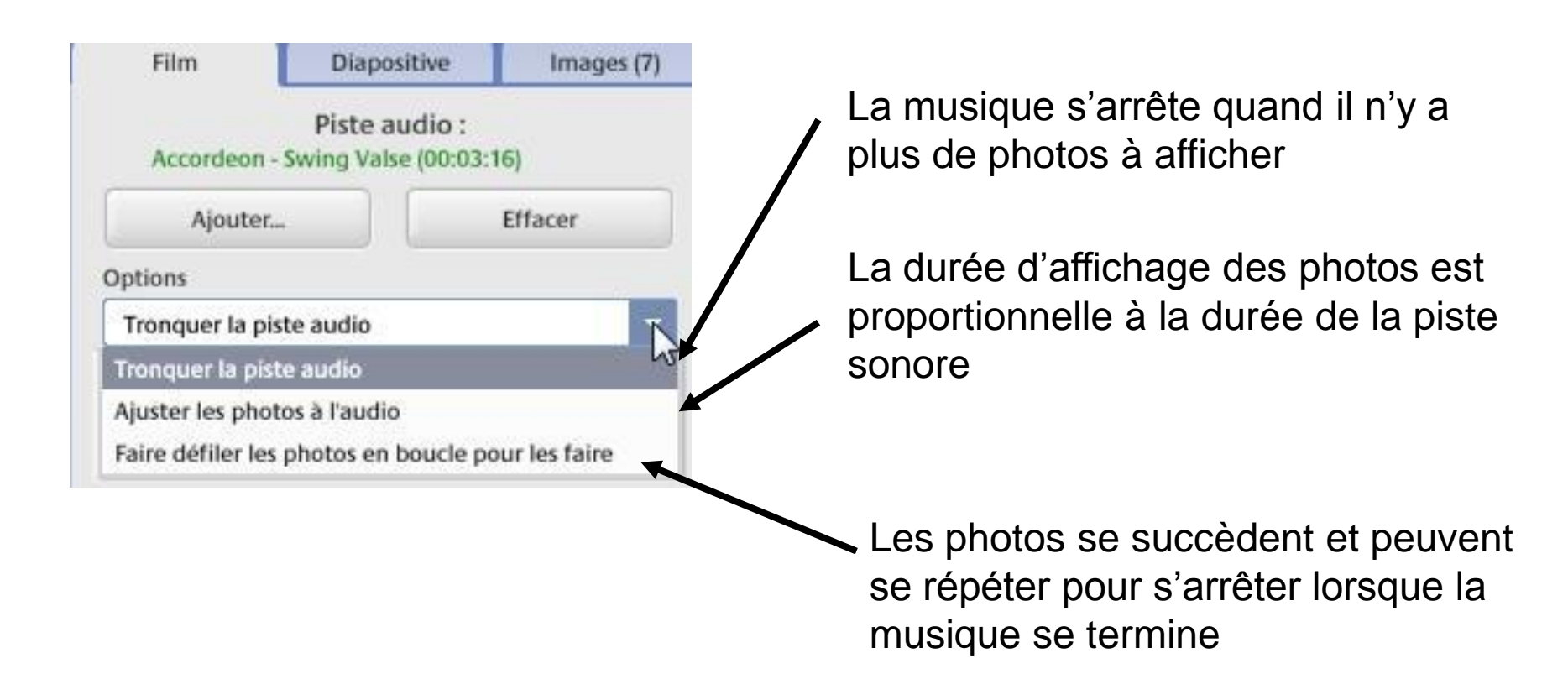

# Film : paramètres (suite)

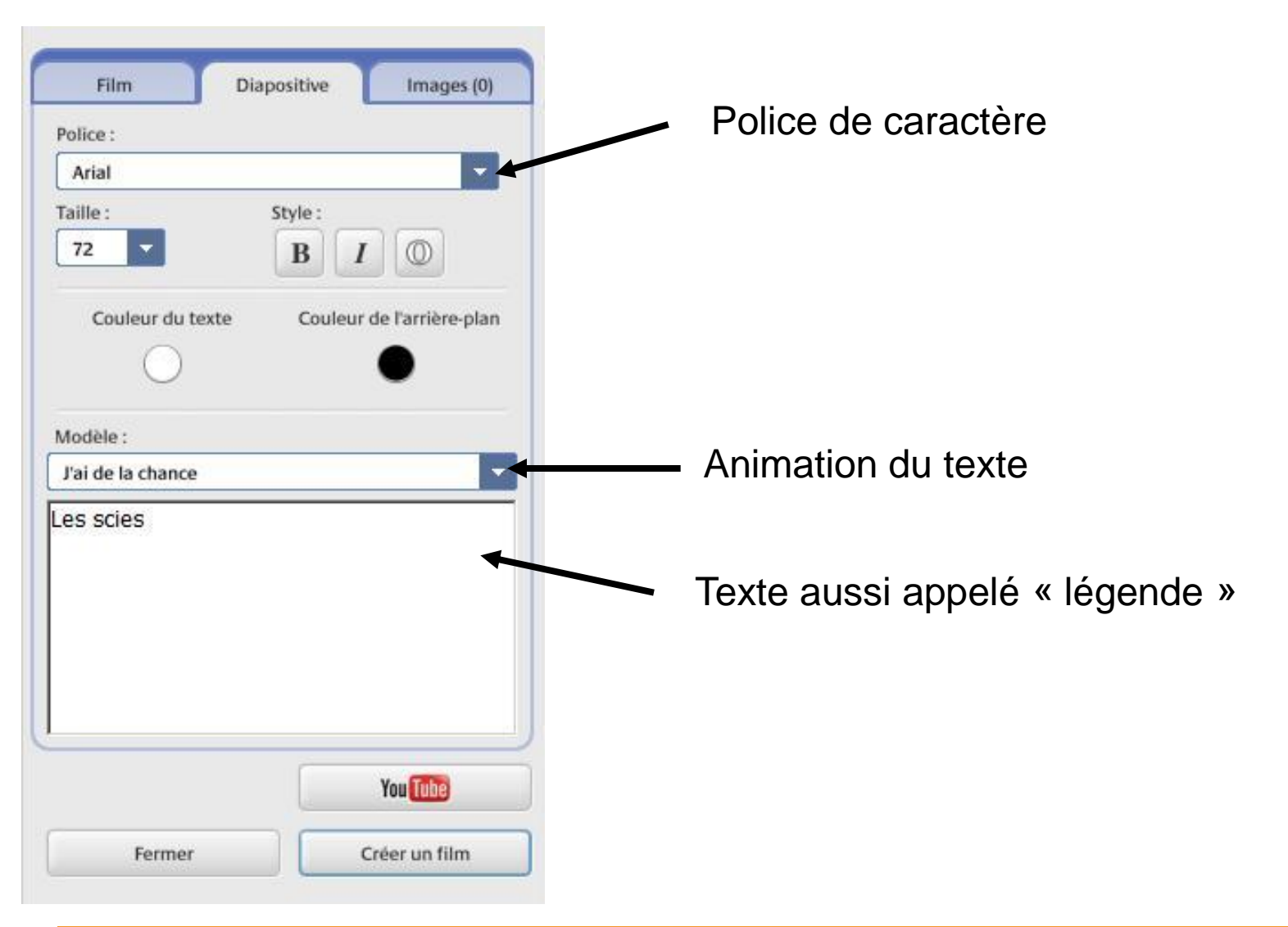

# Film : ajouter un intertitre

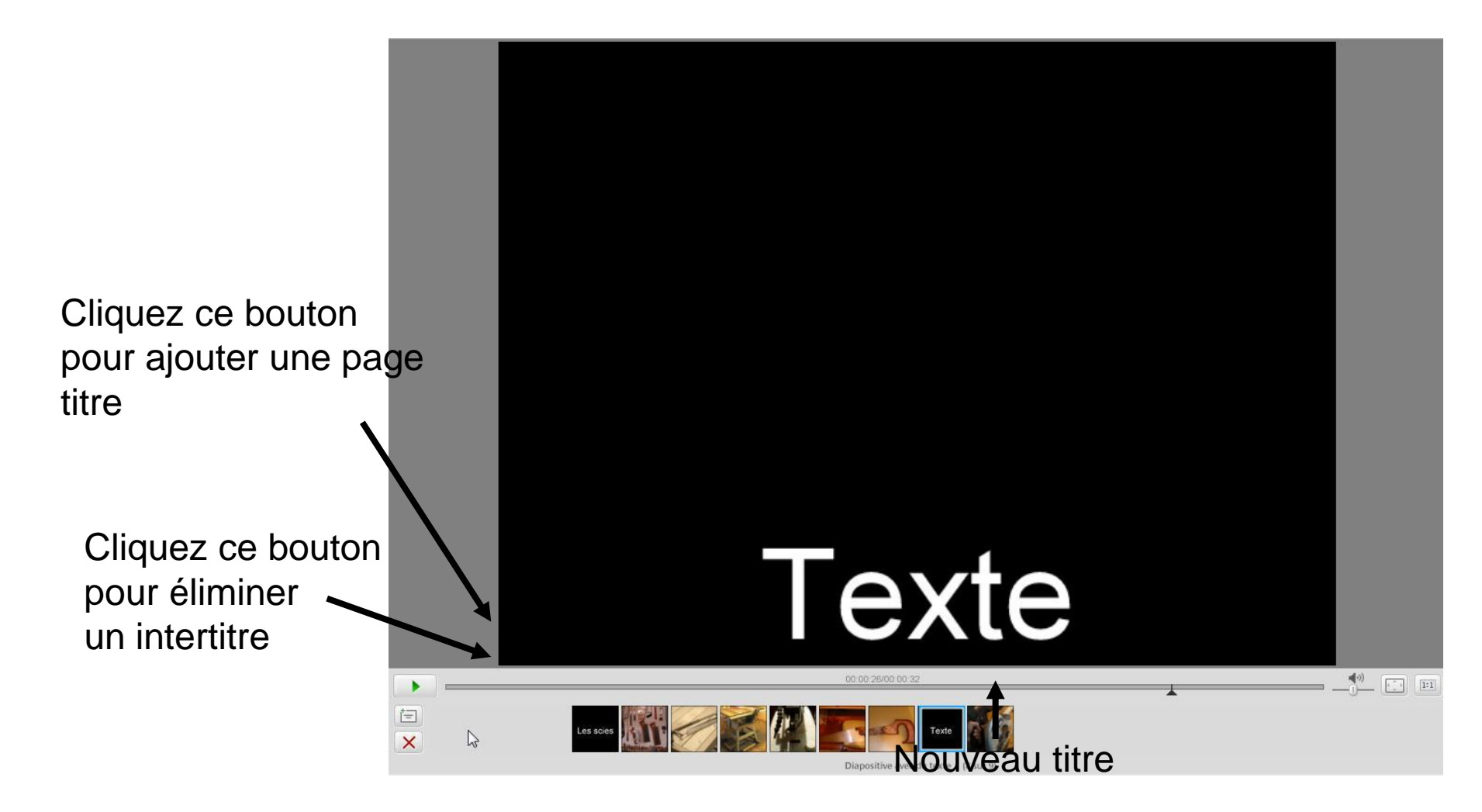

# Film

- Lorsque vous êtes satisfaits des paramètres, il ne reste plus qu'à compiler le film en appuyant sur le bouton « Créer un film »
- Vous trouverez le film sous la forme d'un fichier .WMV dans le dossier : Images / Picasa / Films

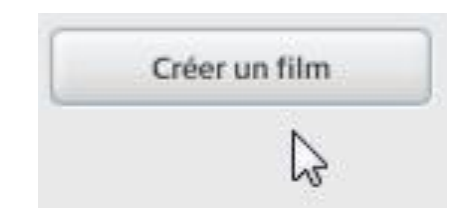

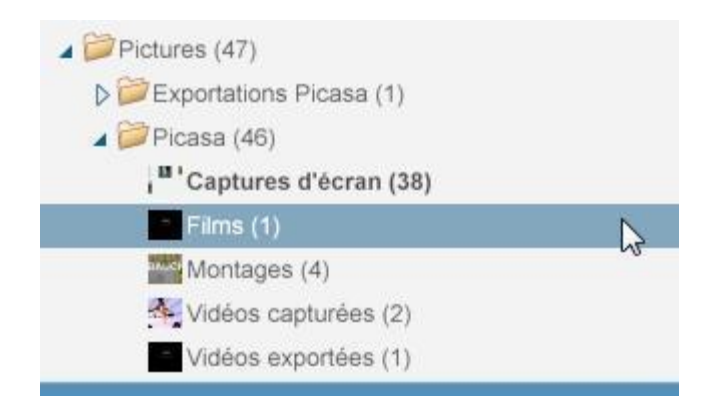

# Limitations

- Bien qu'il soit facile de réaliser de courts films avec Picasa, les logiciels de montage vidéo sont mieux adaptés à cette tâche
- Windows Movie Maker, logiciel de montage vidéo gratuit avec Windows est mieux adapté et offre plus de possibilités

# Extra

• Picasa offre encore plus de possibilités que nous ne couvrirons pas ici en détail.

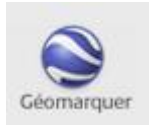

Permet de situer le lieu d'une photo sur une carte du monde. Nécessite l'installation de Google Earth

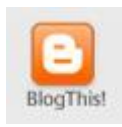

Permet d'afficher facilement des photos sur votre blog. Nécessite d'avoir un blog sur blogspot.com

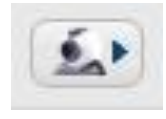

Permet d'enregistrer une vidéo ou une photo à l'aide d'une webcam

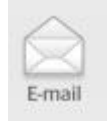

Permet d'envoyer une photo par courriel. Nécessite un compte Gmail.

# Principaux avantages de Picasa

- Grâce aux «tags» il devient très facile de retrouver une photo rapidement
- On peut renommer un grand nombre de photos facilement et rapidement
- Retouche photo efficace et facile
- Réduction du poids de plusieurs photos en quelques clics
- Possibilité de faire des albums, photo montages et films en un tour de main
## Liens intéressants

• Pour télécharger Picasa :

http://picasa.google.com/

Tutoriels : <u>http://cyberguerande.free.fr</u> <u>http://www.jremaud.com</u> <u>http://www.teletuto.fr</u>